# PacketExpert<sup>™</sup> 100G- Comprehensive Ethernet/IP Test Solution

1G, 10G, 25G, 40G, 50G and 100Gbps

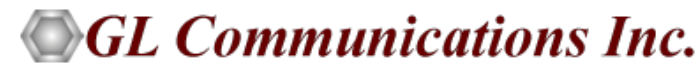

818 West Diamond Avenue - Third Floor, Gaithersburg, MD 20878 Phone: (301) 670-4784 Fax: (301) 670-9187 Email: <u>info@gl.com</u> Website: <u>https://www.gl.com</u>

## PacketExpert<sup>™</sup> 100G

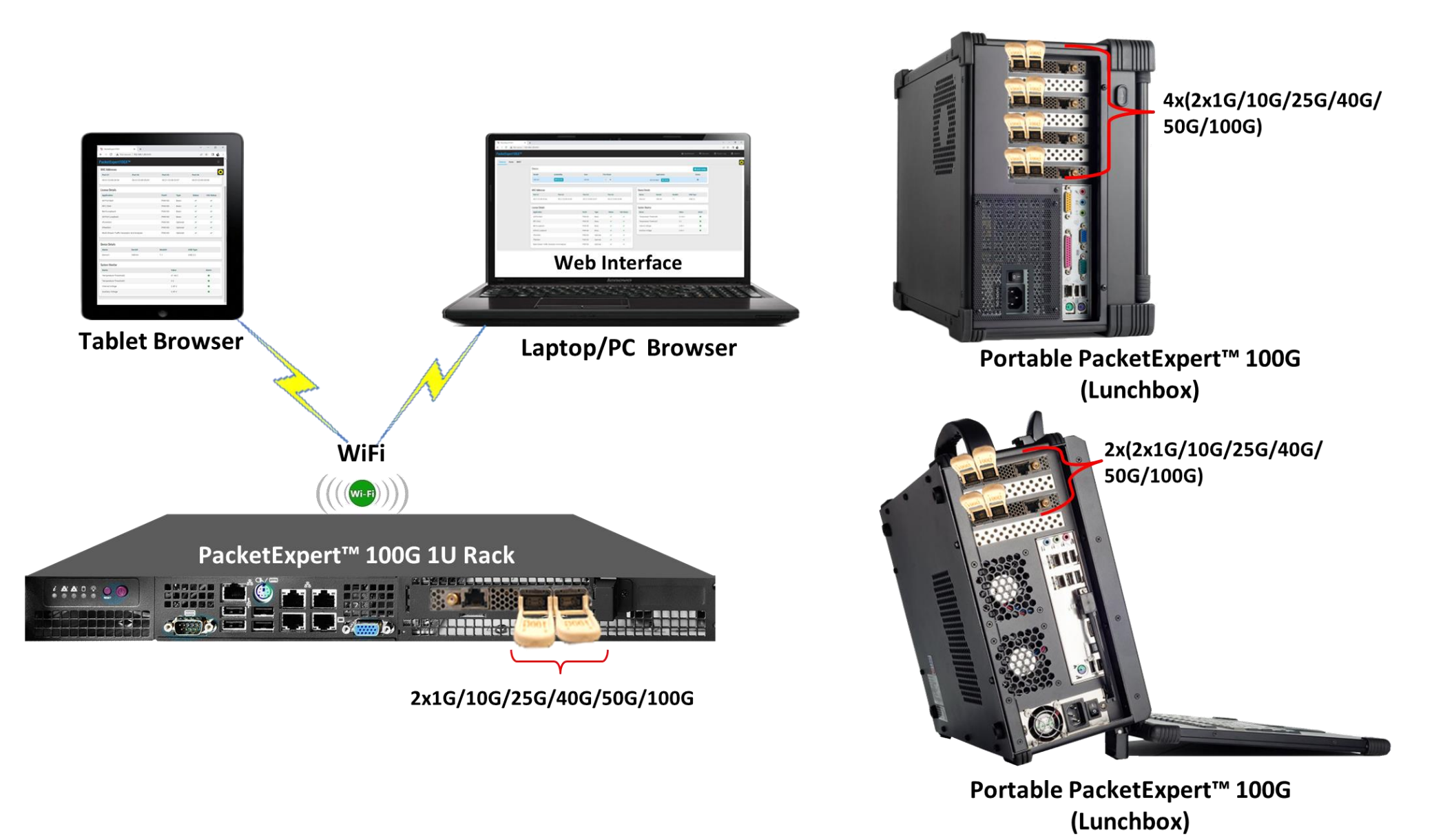

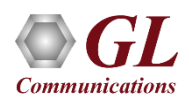

### **Main Features**

- Portable PCIe based hardware supports 2\*100G ports
- High density options allow 4\*100G and 6\*100G ports
- Supports QSFP28 form factor
- Supports 1G, 10G, 25G, 40G and 50G speeds on the same ports using QSFP adapters with respective SFP modules
- Includes web-based interface, accessible through all standard web browsers across different operating systems
- The web interface allows multiple users to connect to a single web server and independently run tests on different hardware units
- Control multiple devices from a single GUI, multiplying the number of ports available per system
- Simultaneously generate and receive Ethernet traffic at 100% wire-speed (bidirectional 100 Gbps rate)
- User-configurable frame size and rate
- Wire speed BERT, Smart Loopback and RFC 2544 applications
- Support for frame lengths from 64 bytes to Jumbo frames (up to 2048 bytes)
- Test at Ethernet (Layer 2), VLAN / Stacked MPLS (Layer 2.5), IP (Layer 3 including IPv4 and IPv6) and UDP (Layer 4)
- Customize Ethernet, IP and UDP protocol headers

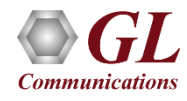

#### PacketExpert<sup>™</sup> 100G – 1U Rack PC

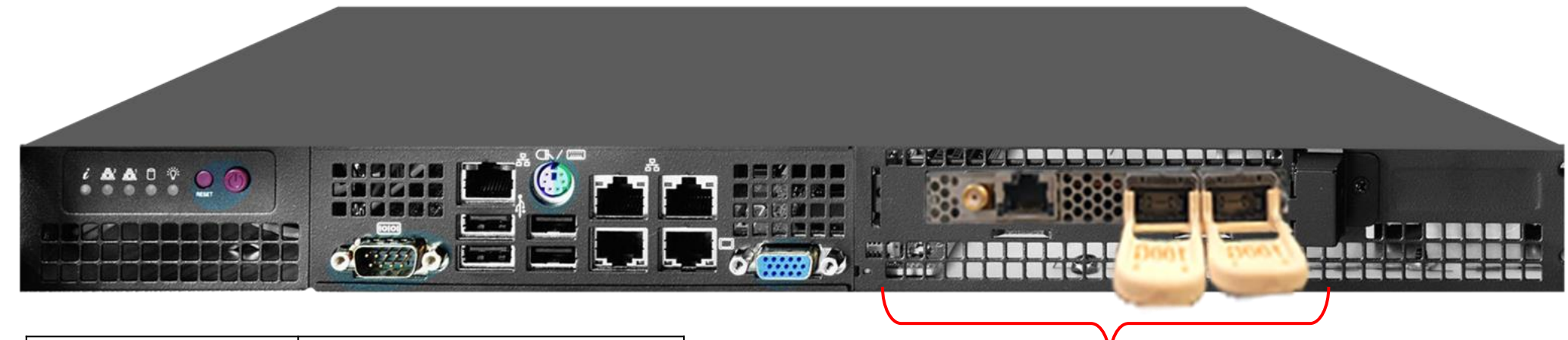

| Dimensions      | 1.7" H x 17.2" W x 9.8" D |
|-----------------|---------------------------|
| Weight          | 10 lbs                    |
| Expansion slots | 1x Full-height            |
| Power supply    | 200W                      |

2x1G/10G/25G/40G/50G/100G

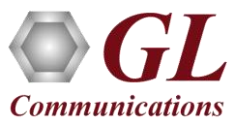

## PacketExpert<sup>™</sup> 100G Portable Platforms (Lunchbox)

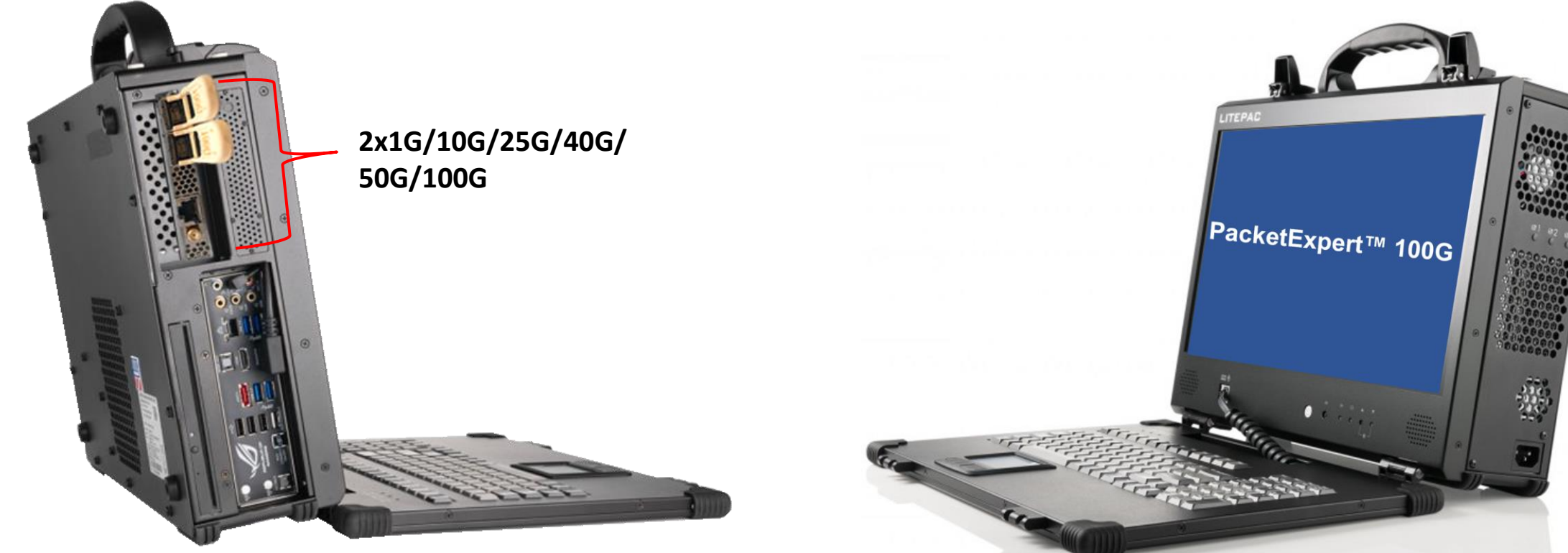

Ultra-Portable PacketExpert<sup>™</sup> 100G (Lunchbox)

| Dimensions      | 12.4" H x 16.41" W x 4.39" D |
|-----------------|------------------------------|
| Weight          | 16.5 lbs                     |
| Expansion slots | Up to 2                      |
| Power supply    | 400W (optional 500W)         |
| Display         | 17.3" 1920x1080              |

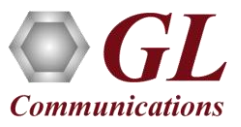

# PacketExpert<sup>™</sup> 100G Portable Platforms (Lunchbox)

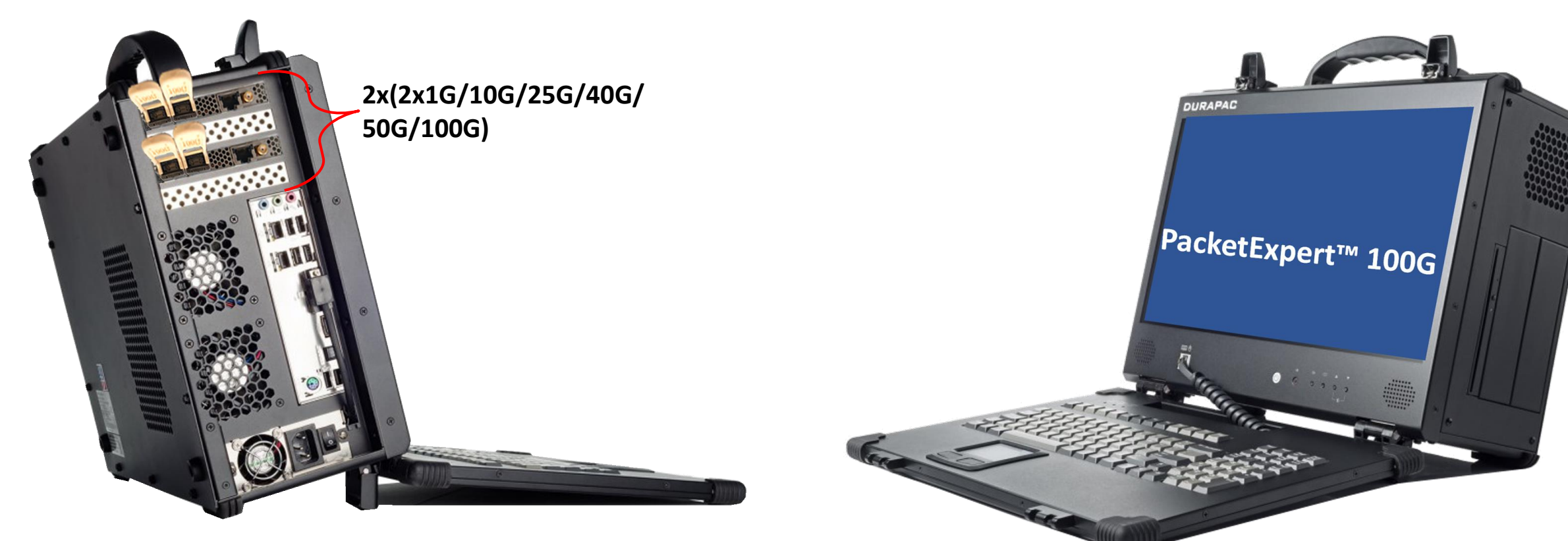

Portable PacketExpert<sup>™</sup> 100G (Lunchbox)

| Dimensions      | 13.62" H x 16.50" W x 7.25" D |
|-----------------|-------------------------------|
| Weight          | ~23 LBS (10.4KG)              |
| Expansion slots | Up to 4                       |
| Power supply    | 680W 100/240VAC               |
| Display         | 17.3″ 1920x1080               |

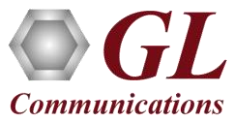

# PacketExpert<sup>™</sup> 100G Portable Platforms (Lunchbox)

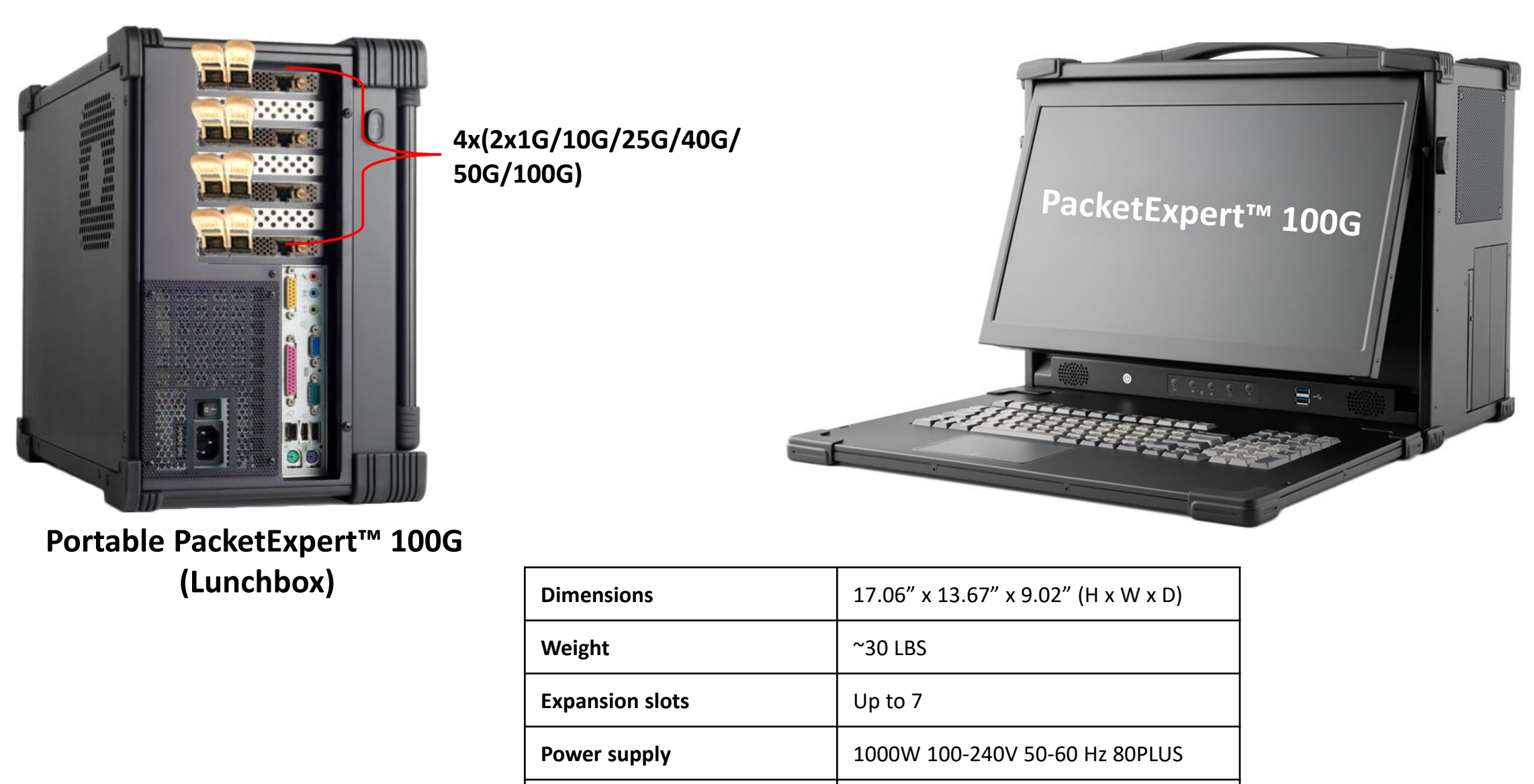

17.3" 1920x1080

Display

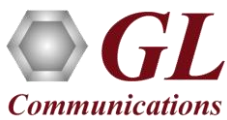

#### PacketExpert<sup>™</sup> 100G – 4U Rack PC

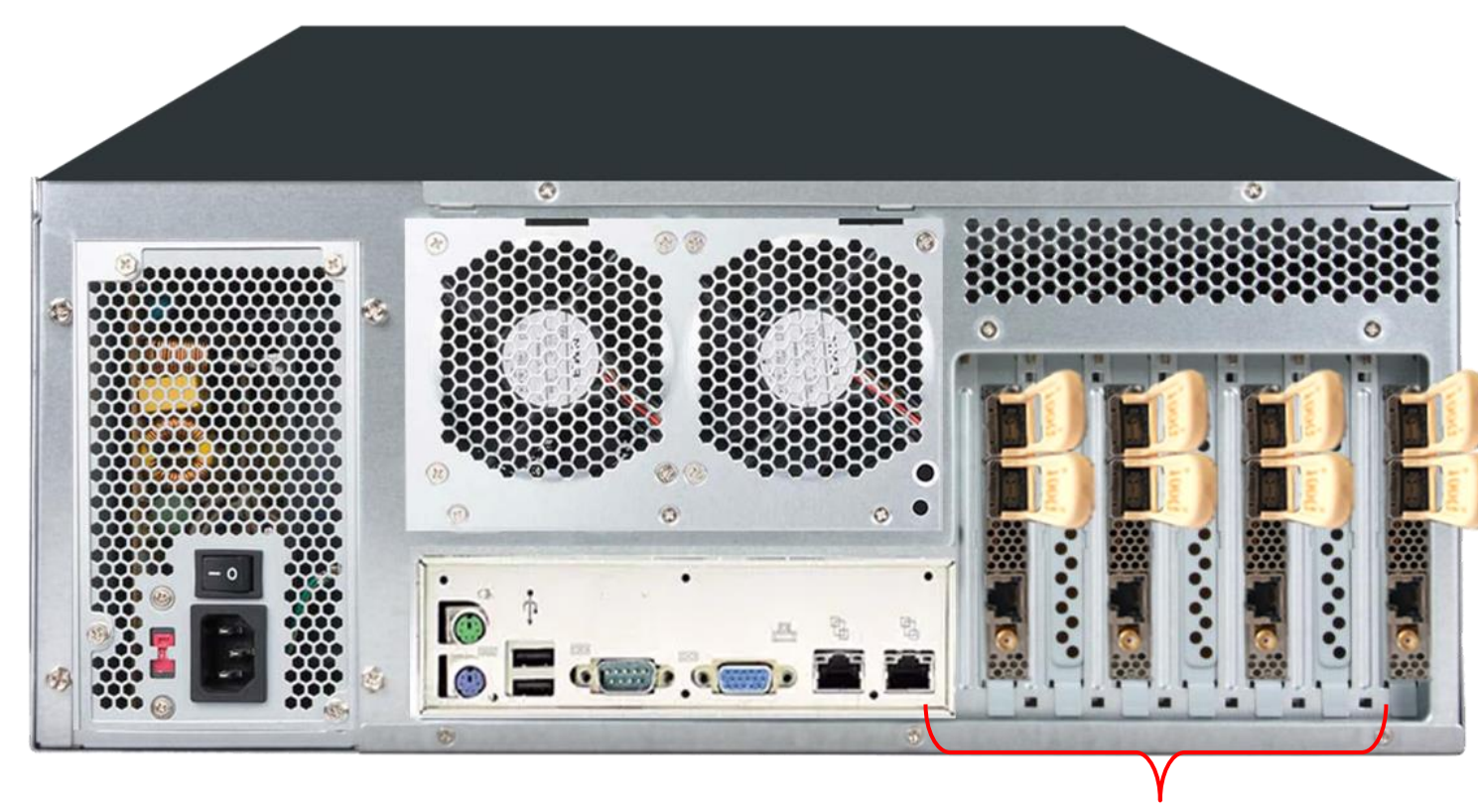

4x(2x1G/10G/25G/40G/50G/100G)

| Dimensions      | 6.9" H x 16.9" W x 17.5" D |
|-----------------|----------------------------|
| Weight          | 35 lbs.                    |
| Expansion slots | 7                          |
| Power supply    | 1300W                      |

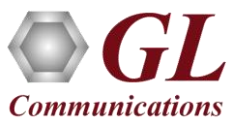

# **Optical Connectors and SFP Transceivers**

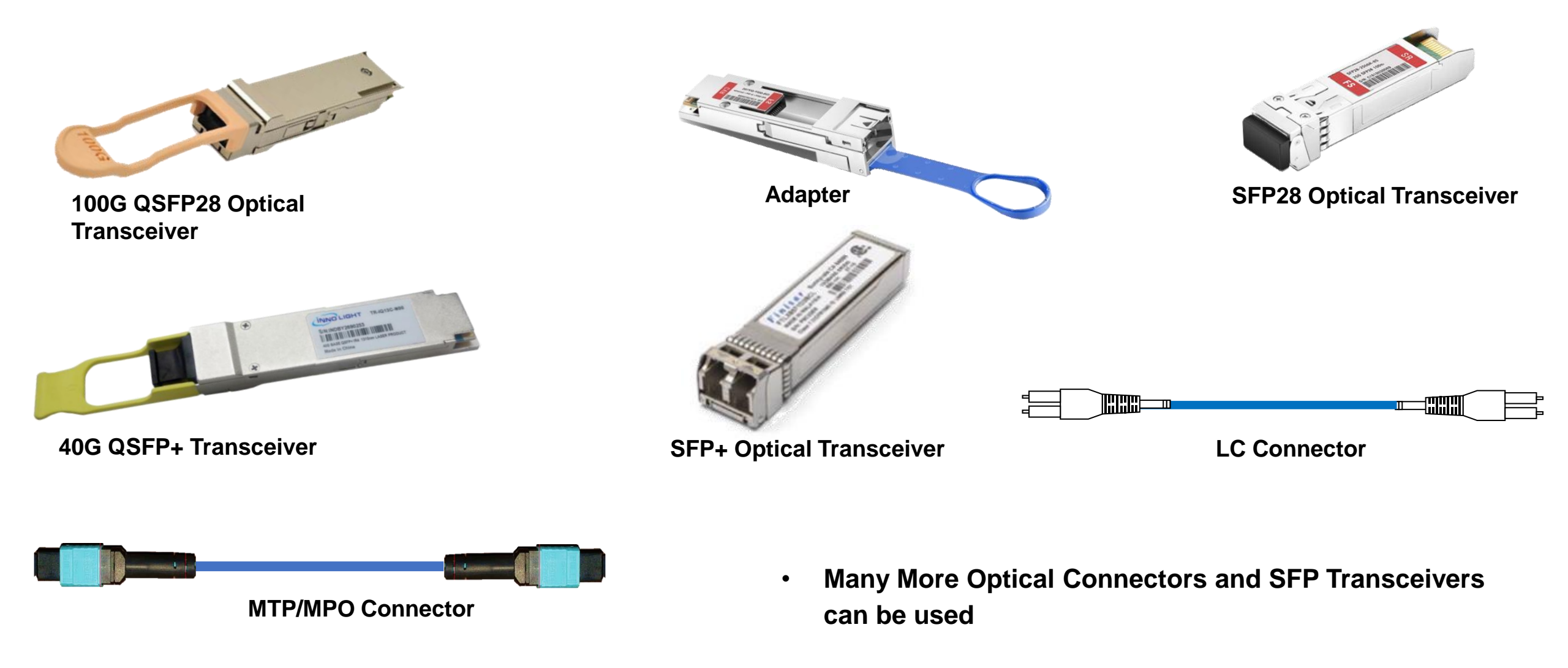

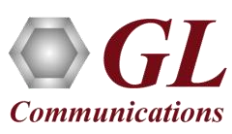

# PacketExpert<sup>™</sup> 100G Architecture

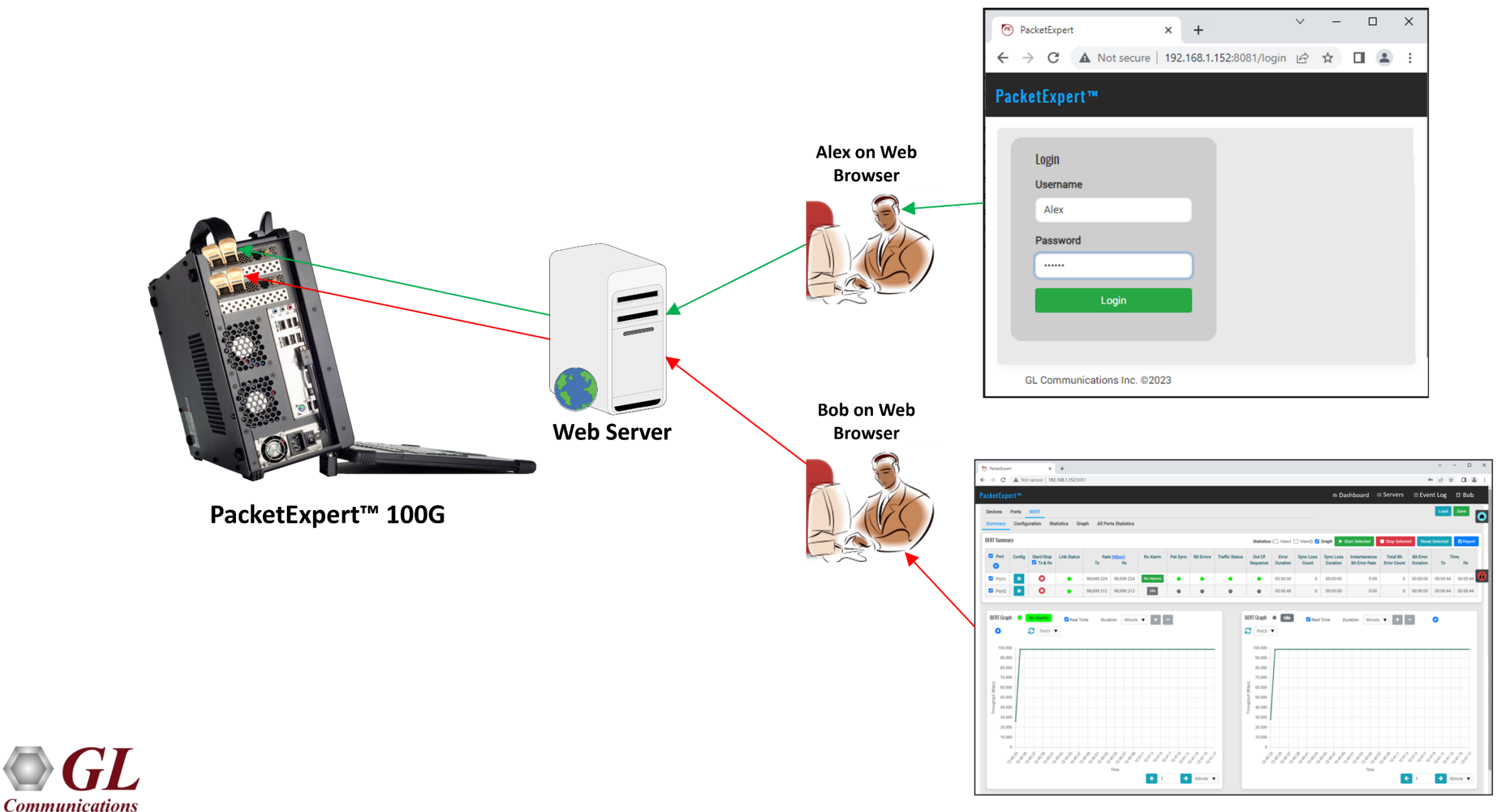

# PacketExpert<sup>™</sup> 100G Rest / Web Server

 Click the Open GUI button to open the PacketExpert<sup>™</sup>100G Web interface through the default browser

| The Packet Expert Rest Server                                                                                                    | _   |        | $\times$ |
|----------------------------------------------------------------------------------------------------|-----|--------|----------|
| <u>F</u> ile <u>H</u> elp                                                                                                    |     |        |          |
|                                                                                                    |     |        |          |
| IP Address         192.168.1.152         Port         3333         Auto Start         Stop                                                                                                    | • [ | Open G | UI       |
| Starting Rest Server<br>Mon Jun 19 2023 11:16:00successful<br>Checking http/database servers status<br>Http Server running on 192.168.1.152:8081<br>Database Server running on 192.168.1.152:9390<br>Rest Server running on 192.168.1.152:3333<br>IIIIIIIIIIIII Server ready IIIIIIIIIIIIIIIIIIIIIIIIIIIIIIIIIIII |     |        |          |

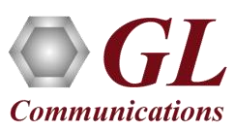

# PacketExpert<sup>™</sup> 100G Login Page

| 🕫 PacketExpert × +                   | Web Browser with v - □ ×<br>PacketExpert <sup>™</sup> 100G Web Address |
|--------------------------------------|------------------------------------------------------------------------|
| ← → C ▲ Not secure   192.168.1.152:8 | 081/login 🖻 🖈 🔳 😩 :                                                    |
| PacketExpert™                        |                                                                        |
|                                      |                                                                        |
|                                      |                                                                        |
|                                      | Login                                                                  |
|                                      | Username                                                               |
|                                      | Admin                                                                  |
|                                      | Password                                                               |
|                                      |                                                                        |
|                                      | Login                                                                  |
|                                      |                                                                        |
|                                      |                                                                        |
|                                      |                                                                        |
|                                      |                                                                        |
|                                      |                                                                        |
|                                      | GL Communications Inc. ©2023                                           |

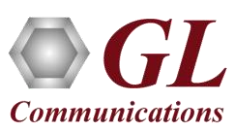

#### **Servers Window**

| PacketExpert  | × +                                   |                              |              | ~                | - 🗆 X     |
|---------------|---------------------------------------|------------------------------|--------------|------------------|-----------|
| ← → C ▲ Not   | t secure   192.168.1.152:8081/servers |                              |              | <b>07</b>        | ☆ 🛛 😩 :   |
| PacketExpert™ |                                       | 🙆 Dashl                      | board 🛢 Serv | rers 🛗 Event Log | Admin     |
| Server Name   | Server?                               | Address 192 168 1 152        | Port 3333    | + Add Server     | Load Save |
| Server Marile |                                       | Address 192.100.1.132        | Fort 3355    | T Aud Server     |           |
| SI No         | Server Name                           | IP Address                   | Port         | Status           | <b>D</b>  |
| 1             | Server1                               | 192.168.1.152                | 3333         | Active           | Û         |
|               |                                       | GL Communications Inc. @2023 |              |                  |           |
|               |                                       |                              |              |                  |           |

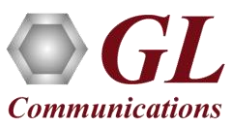

# **Device Availability**

- Availability: Indicates whether the PacketExpert<sup>™</sup> 100G application is available for the test, or it is reserved
- If it is Available, indicates the device which is connected to the server is Available for the test. Click the Available option to make the device Reserved
- If it is **Reserved**, indicates the PacketExpert<sup>™</sup> 100G device is in use

| / deneralizer                                                                                               | × +                          |                                                                    |       |                                                             |                                             |                          | · - u                             |
|----------------------------------------------------------------------------------------------------|------------------------------|--------------------------------------------------------------------|-------|-------------------------------------------------------------|---------------------------------------------|--------------------------|-----------------------------------|
| $\rightarrow$ C A Not                                                                                       | t secure   192.168.1.152:800 | 81/dashboard                                                       |       |                                                             |                                             | 07                       | e 🖈 🛛 😩                           |
| cketExpert™                                                                                                 |                              |                                                                    |       | 🚯 Dashboar                                                  | rd 🗮 Serve                                  | ers 🏛 Event              | Log 🎝 Admi                        |
| Devices                                                                                                    |                              |                                                                    |       |                                                             |                                             |                          | Load Save                         |
| Devices                                                                                                    |                              |                                                                    |       |                                                             |                                             |                          |                                   |
| Serial#                                                                                                    | Availability                 | User Speed                                                         |       |                                                             | Application                                 |                          | Test Status                       |
|                                                                                                    |                              |                                                                    |       |                                                             |                                             |                          | -                                 |
| 0000-270288                                                                                                 | 🖌 Available                  | 100G                                                               | •     | All Port BERT                                               | •                                           |                          | •                                 |
| 0000-270288<br>MAC Addresses                                                                                | - Available                  | 100G                                                               | Ť     | All Port BERT                                               | •<br>ils                                    |                          | •                                 |
| 0000-270288<br>MAC Addresses<br>Port #1                                                                     | - Available                  | Port #2                                                            | •     | All Port BERT Device Deta Name                              | ▼<br>ils<br>Serial#                         | Model#                   | BoardName                         |
| 0000-270288<br>MAC Addresses<br>Port #1<br>00-0D-E9-08-D2-EB                                                | - Available                  | Port #2<br>00-0D-E9-08-D2-EC                                       | •     | All Port BERT Device Deta Name Device1                      | Ils           Serial#           0000-270288 | Model#<br>860-0001-01-20 | BoardName<br>NT200A02-01          |
| 0000-270288<br>MAC Addresses<br>Port #1<br>00-0D-E9-08-D2-EB<br>System Monitor                              | - Available                  | Port #2<br>00-0D-E9-08-D2-EC                                       |       | All Port BERT Device Deta Name Device1 Version              | ils Serial# 0000-270288                     | Model#<br>860-0001-01-20 | BoardName<br>NT200A02-01          |
| 0000-270288<br>MAC Addresses<br>Port #1<br>00-0D-E9-08-D2-EB<br>System Monitor<br>Name                      | Available                    | Port #2           00-0D-E9-08-D2-EC                                | Alarm | All Port BERT Device Deta Name Device1 Version Description  | * ils Serial# 0000-270288                   | Model#<br>860-0001-01-20 | BoardName<br>NT200A02-01<br>Value |
| 0000-270288<br>MAC Addresses<br>Port #1<br>00-0D-E9-08-D2-EB<br>System Monitor<br>Name<br>Board Temperature | Available                    | Port #2           00-0D-E9-08-D2-EC           Value           44°C | Alarm | All Port BERT Device Deta Name Device1 Version FPGA Version | ils Serial# 0000-270288 n sion              | Model#<br>860-0001-01-20 | BoardName<br>NT200A02-01          |

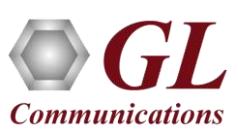

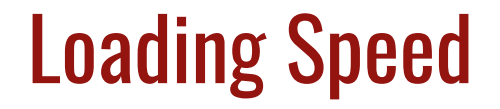

• Click on '**Devices**' and under the '**Speed**' drop-down menu select the desired rates

| PacketExpert                        | × +                         |          |                    |       |                |             |             |                | × – 🗆 :        |
|-------------------------------------|-----------------------------|----------|--------------------|-------|----------------|-------------|-------------|----------------|----------------|
| $\rightarrow$ C $\blacktriangle$ No | ot secure   192.168.1.152:8 | 081      |                    |       |                |             |             |                | 🖻 ☆ 🔲 😩        |
| acketExpert™                        |                             |          |                    |       |                | 🍘 Dashbo    | oard 🗮 Ser  | vers 🛗 Ever    | nt Log 🖪 Admin |
| Devices                             |                             |          |                    |       |                |             |             |                | Load Save      |
| Devices                             |                             |          |                    |       |                |             |             |                | Ouick Config   |
| Serial#                             | Availability                | User     | Speed              |       |                |             | Application |                | Test Status    |
| 0000-270288                         | Reserved                    | Admin    | 25G/10G/1G 🔻       | ·     | All            | Port BERT   | ▼ 🕹 Load    |                | •              |
|                                     |                             |          | 100G<br>50G<br>40G |       |                |             |             |                |                |
| MAC Addresses                       |                             |          | 25G/10G/1G         |       | Device Details |             |             |                |                |
| Port #1                             |                             | Port #2  |                    |       |                | Name        | Serial#     | Model#         | BoardName      |
| 00-0D-E9-08-D2-EB                   |                             | 00-0D-E9 | -08-D2-EC          |       |                | Device1     | 0000-270288 | 860-0001-01-20 | NT200A02-01    |
|                                     |                             |          |                    |       | -              |             |             |                |                |
| System Monitor                      |                             |          |                    |       | _              | Version     |             |                |                |
| Name                                |                             |          | Value              | Alarm |                | Description |             |                | Value          |
| Board Temperature                   |                             |          | 46.5°C             | •     |                | FPGA Versi  | on          |                |                |
| Core Supply Temper                  | ature                       |          | 47°C               | •     |                | Software Ve | ersion      |                |                |

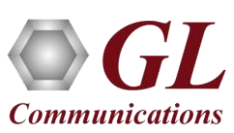

# **Loading Applications**

• Click on '**Devices**' and under the '**Application**' drop-down menu select the desired test

| PacketExpert       | × +                        |            |         |       |                                   |                                                      |                 |                | ✓ - □          |
|--------------------|----------------------------|------------|---------|-------|-----------------------------------|------------------------------------------------------|-----------------|----------------|----------------|
| → C A No           | ot secure   192.168.1.152: | 8081       |         |       |                                   |                                                      |                 | 0-7            | ፼ ☆ □ 🛓        |
| acketExpert™       |                            |            |         |       |                                   | 🚯 Dashb                                              | oard 📑 Se       | rvers 🛗 Ever   | nt Log 📑 Adm   |
| Devices            |                            |            |         |       |                                   |                                                      |                 |                | Load Save      |
| Devices            |                            |            |         |       |                                   |                                                      |                 |                | 🗢 Quick Config |
| Serial#            | Availability               | User       | Speed   |       |                                   |                                                      | Application     |                | Test Status    |
| 0000-270288        | Reserved                   | Admin      | 100G 🔻  |       | RFC                               | 2544                                                 | ▼ <b>1</b> Load |                | •              |
| MAC Addresses      |                            |            |         |       | All Po<br>BERT<br>All Po<br>RFC 2 | ort BERT<br>/Loopback<br>ort Loopback<br>2544<br>Sim |                 |                |                |
| Port #1            |                            | Port #2    |         |       | IPLin                             | kSim                                                 | rial#           | Model#         | BoardName      |
| 00-0D-E9-08-D2-EB  |                            | 00-0D-E9-0 | 8-D2-EC |       |                                   | Device1                                              | 0000-270288     | 860-0001-01-20 | NT200A02-01    |
| System Monitor     |                            |            |         |       |                                   | /ersion                                              |                 |                |                |
| Name               |                            |            | Value   | Alarm |                                   | Description                                          |                 |                | Value          |
| Board Temperature  |                            |            | 42.5°C  | •     |                                   | FPGA Versio                                          | on              |                |                |
| Core Supply Temper | rature                     |            | 44°C    | •     |                                   | Software Ve                                          | rsion           |                |                |

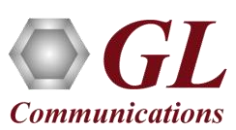

# **Port Status**

- Display the connected port status
- Once the application is loaded, the Port Status icon appear in the top right corner of the interface
- Green indicates the link is Up
- Red indicates the link is
   Down

| PacketExpert                                                                  | × +                        |                             |             |                                             |                                                |                            | <ul> <li>→</li> <li>□</li> </ul>        |
|-------------------------------------------------------------------------------|----------------------------|-----------------------------|-------------|---------------------------------------------|------------------------------------------------|----------------------------|-----------------------------------------|
| $\rightarrow$ C A Not s                                                       | secure   192.168.1.152;808 | 1                           |             |                                             |                                                |                            | ☞ ☆ 🛛 😩                                 |
| acketExpert™                                                                  |                            |                             |             | <b>28</b> a D                               | ashboard 🗮                                     | Servers 🏙 Even             | it Log 📑 Admin                          |
| Devices Ports B                                                               | BERT                       |                             |             |                                             | Po                                             | ort Status                 | Port Status                             |
| Devices                                                                       |                            |                             |             |                                             |                                                |                            | Server1-Device1                         |
| Serial#                                                                       | Availability               | User                        | Speed       |                                             | Applicatio                                     | n                          |                                         |
| 0000-270288                                                                   | Reserved                   | Admin                       | 100G 🔻      |                                             | All Port BERT                                  | Unload                     |                                         |
|                                                                               |                            |                             |             |                                             |                                                |                            |                                         |
| MAC Addresses                                                                 |                            |                             |             | Device                                      | Details                                        |                            |                                         |
| MAC Addresses Port #1                                                         |                            | Port #2                     |             | Device                                      | Details<br>e Serial#                           | Model#                     | BoardName                               |
| MAC Addresses<br>Port #1<br>00-0D-E9-08-D2-EB                                 |                            | Port #2<br>00-0D-E9-08-D2-  | EC          | Device<br>Name<br>Device                    | Details<br>Serial#<br>e1 0000-270288           | Model#<br>860-0001-01-20   | BoardName<br>NT200A02-01                |
| MAC Addresses Port #1 00-0D-E9-08-D2-EB System Monitor                        |                            | Port #2<br>00-0D-E9-08-D2-  | EC          | Device<br>Name<br>Device<br>Version         | Details<br>Serial#<br>e1 0000-270288           | Model#<br>8 860-0001-01-20 | BoardName<br>NT200A02-01                |
| MAC Addresses<br>Port #1<br>00-0D-E9-08-D2-EB<br>System Monitor<br>Name       |                            | Port #2<br>00-0D-E9-08-D2-1 | EC          | Device<br>Name<br>Device<br>Version<br>Desc | Details<br>Serial#<br>e1 0000-270288<br>iption | Model#<br>8 860-0001-01-20 | BoardName<br>NT200A02-01<br>Value       |
| MAC Addresses Port #1 00-0D-E9-08-D2-EB System Monitor Name Board Temperature |                            | Port #2<br>00-0D-E9-08-D2-1 | EC<br>Alarm | Device<br>Name<br>Device<br>Version<br>FPGA | Details Serial# e1 0000-270288 iption Version  | Model#<br>860-0001-01-20   | BoardName       NT200A02-01       Value |

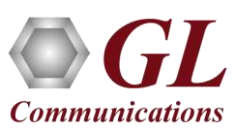

# PacketExpert<sup>™</sup> 100G - Multiple Users with Multiple Servers and Devices

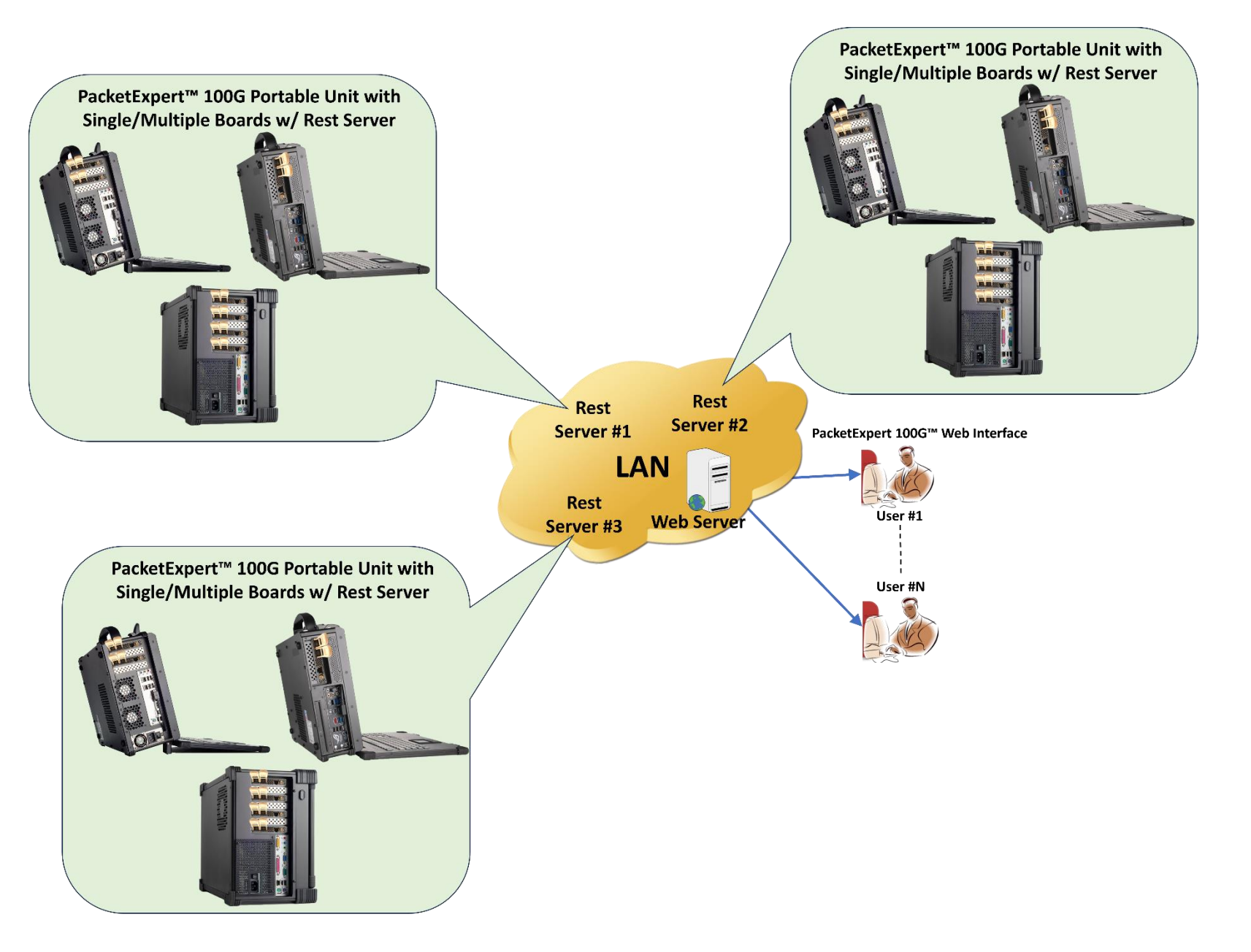

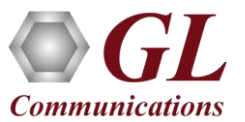

# Configuring PacketExpert<sup>™</sup> for 1, 10, 25, 40, 50, & 100G Speeds

• Click on 'Devices' and under the 'Speed' drop-down menu select the desired rates

| PacketExpert<br>→ C | × -         | +<br>8.30.176:8080/dashboard | We<br>Pac    | b Browser with<br>ketExpert™ 100G Web / | Address        |               |                | ✓ - □ ♥ 企 ☆ □ ▲     |
|---------------------|-------------|------------------------------|--------------|-----------------------------------------|----------------|---------------|----------------|---------------------|
| acketExpe           | rt™         |                              |              |                                         | <b>8</b> 0     | ashboard 🗮    | Servers 🛗 I    | Event Log 🛛 🔠 User2 |
| Devices             |             |                              |              |                                         |                | а.            |                | Load Save           |
| Devices             |             |                              |              | Support                                 | ed Multi Rates |               |                | Ouick Config        |
| Device              | Serial#     | Availability                 | User         | Speed                                   |                | Application   |                | Test Status         |
| Device1             | 0000-271142 | A Reserved                   | User1        | 100G 🗨                                  | 4              | All Port BERT |                |                     |
| Device2             | 0000-271144 | Reserved                     | User1        | 100G 🔻                                  | BEF            | T/Loopback    |                | •                   |
| Device3             | 0000-271145 | Reserved                     | User2        | 25G/10G/1G ▼                            | All Port BE    | RT 🔻 土 Lo     | ad             | ۰                   |
| MAC Addresses       | 5           |                              |              | 50G<br>40G<br>25G/10G/1G                | Device Detail  | 5             |                |                     |
| Port #1             |             | Port #                       | 2            |                                         | Name           | Serial#       | Model#         | BoardName           |
| 00-0D-E9-08-        | F1-84       | 00-00                        | -E9-08-F1-85 |                                         | Device3        | 0000-271145   | 860-0001-01-20 | NT200A02-01         |
| System Monito       | r           |                              |              |                                         | Version        |               |                |                     |
| Name                |             |                              | Value        | Alarm                                   | Description    |               | V              | alue                |
| Board Tempe         | erature     |                              | 47°C         |                                         | FPGA Vers      | on            | 2:             | 3.5.30              |
| Core Supply         | Temperature |                              | 50°C         |                                         | Software V     | ersion        | 23             | 3.6.16.0            |

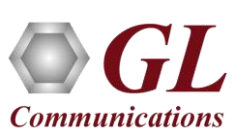

# Supported PacketExpert<sup>™</sup> Applications

• Click on '**Devices**' and under the '**Application**' drop-down menu select the desired test

| PacketExpert  | ×                     | +                   |                   |          |       |                                 |                                                     |             |             |          | <ul><li>─</li></ul> |
|---------------|-----------------------|---------------------|-------------------|----------|-------|---------------------------------|-----------------------------------------------------|-------------|-------------|----------|---------------------|
| → C           | A Not secure   192.16 | 8.30.176:8080/dasht | ooard             |          |       |                                 |                                                     |             |             | 07       | 🖻 ☆ 🔲 🖁             |
| icketExper    | t™                    |                     |                   |          |       |                                 | 🚯 Dash                                              | nboard 🗮 S  | Servers     | 🏥 Event  | Log 🎦 User          |
| Devices       |                       |                     |                   |          |       |                                 |                                                     |             |             |          | Load Save           |
| Devices Mu    | ulti Devices          |                     | Mu                | ti Users |       |                                 |                                                     |             |             |          | Ouick Config        |
| Device        | Serial#               | Availability        | User              | Speed    |       |                                 |                                                     | Application |             |          | Test Status         |
| Device1       | 0000-271142           | Reserved            | User1             | 100G •   | •     |                                 | All P                                               | ort BERT    |             |          | •                   |
| Device2       | 0000-271144           | A Reserved          | User1             | 100G •   | ,     |                                 | BERT/L                                              | oopback     |             |          | ٠                   |
| Device3       | 0000-271145           | Reserved            | User2             | 100G •   | •     | All Po                          | ort BERT                                            | ▼ Load      |             |          | ٠                   |
| MAC Addresses | ·                     |                     |                   |          |       | All Po<br>BERT<br>All Po<br>RFC | ort BERT<br>F/Loopbac<br>ort Loopba<br>2544<br>tSim | k<br>ick    |             |          |                     |
| Port #1       |                       |                     | Port #2           |          |       | IPLin                           | ikSim                                               |             | Model#      |          | BoardName           |
| 00-0D-E9-08-F | -1-84                 |                     | 00-0D-E9-08-F1-85 |          |       | Devic                           | ce3                                                 | 0000-271145 | 860-0001-01 | -20      | NT200A02-01         |
| System Monito | r                     |                     |                   |          |       | Version                         | n                                                   |             |             |          |                     |
| Name          |                       |                     | Value             |          | Alarm | Desc                            | cription                                            |             |             | Value    |                     |
| Board Tempe   | rature                |                     | 47°C              |          | •     | FPGA                            | A Version                                           |             |             | 23.5.30  |                     |
| Core Supply T | emperature            |                     | 50°C              |          | •     | Softv                           | ware Versio                                         | on          |             | 23.6.16. | 0                   |

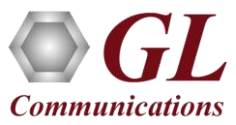

# 2x1/10, 2x40, 2x50, 2x100 Configuration for SmartNIC 2x40/100G

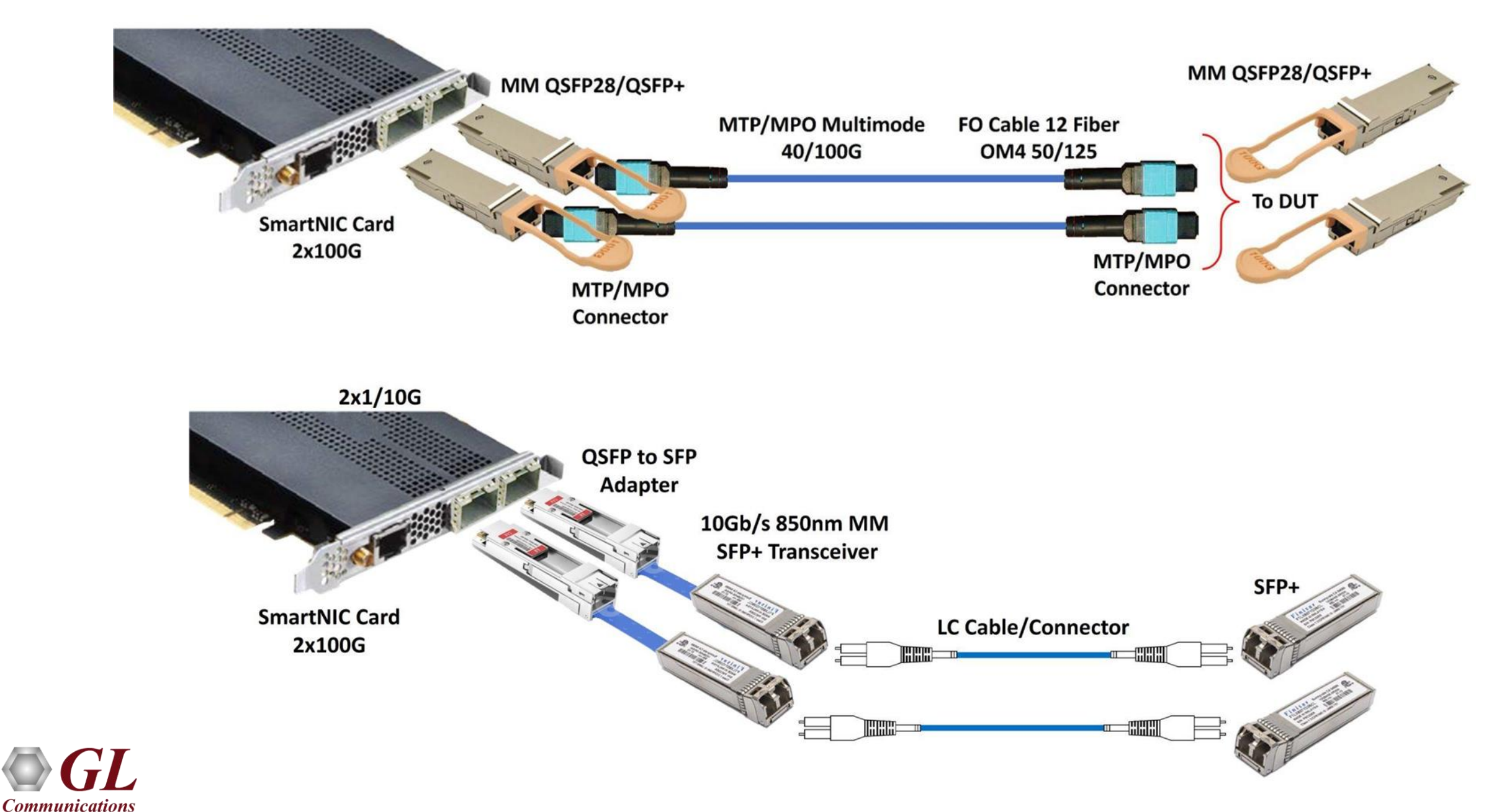

#### 2x1/10/25G Configuration for SmartNIC 2x40/100G

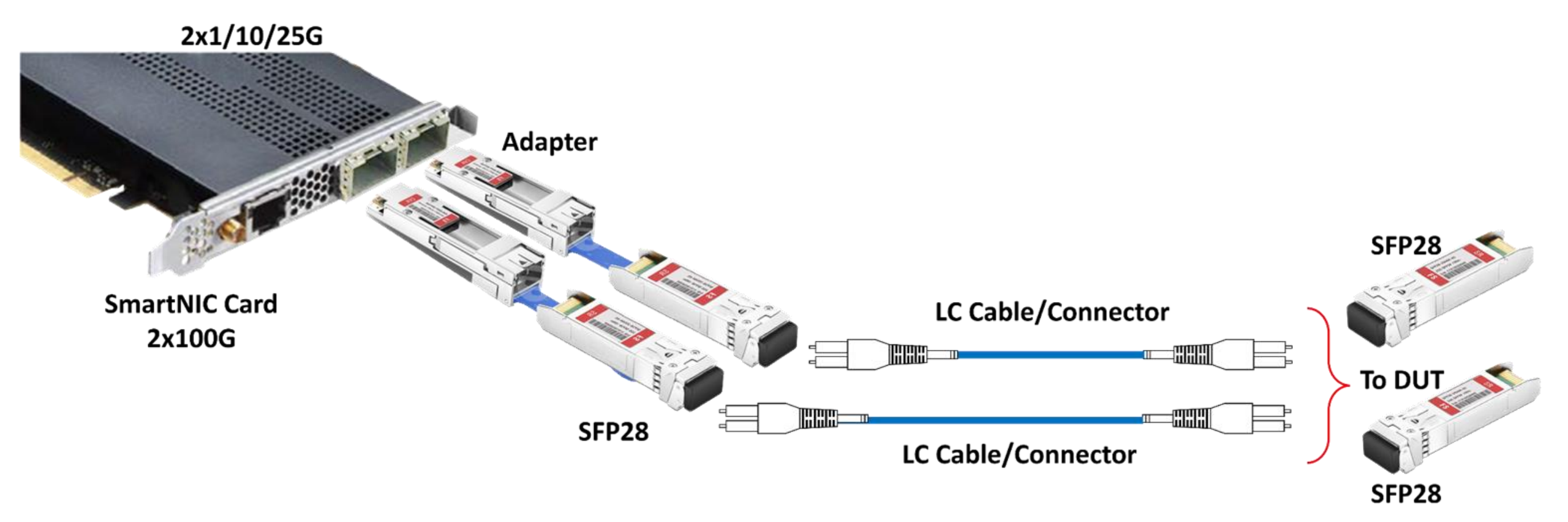

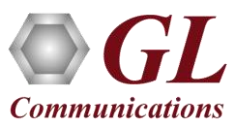

# **Configuring PacketExpert™ for 25G/10G/1G Speed**

- To select 25G/10G/1G link speed, click on Devices tab and under Speed drop-down list select 25G/10G/1G speed, then load the application
- Now, go to Ports Configuration tab and select the required speed 25G/10G/1G as required

| Devices Ports BERT |                                                                |                                                        |              |                                                                                                    |                       |                                                            |                                               |
|--------------------|----------------------------------------------------------------|--------------------------------------------------------|--------------|----------------------------------------------------------------------------------------------------|-----------------------|------------------------------------------------------------|-----------------------------------------------|
| Devices            |                                                                |                                                        |              |                                                                                                    |                       |                                                            | 🗢 Quick Config                                |
| Serial#            | Availability                                                   | User                                                   | Speed        |                                                                                                    | Appl                  | ication                                                    | Test Status                                   |
| 0000-271143        | A Reserved                                                     | Admin                                                  | 25G/10G/1G 🔻 | ]                                                                                                  | All Port BERT         | 🛓 Unload                                                   | •                                             |
| Ports (<br>Inte    | Configuration terface Settings rface Type Optical FEC MAC Host | Link Speed 10 G<br>25 G<br>10 G<br>1 G<br>SFP<br>Media |              | MAC/IP Address<br>IPv4 Address 192.<br>Default Gateway 192.<br>IPv6 Address 1111:1<br>Apply Cancel | .168.1.11<br>.168.1.1 | Subnet Mask 255.25<br>MAC Address<br>✓ HW MAC Address 00-0 | elect Port Port1<br>5.255.0<br>DD-E9-08-F1-8D |

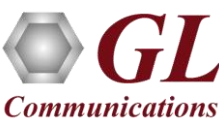

#### Basic Software to Include 1G/10G/25G/40G/50G/100G Rates

- All Port BERT
- RFC2544
- Smart Loopback
- BERT/Loopback
- Single Port RFC2544
- Dual Port RFC2544
- ExpertSAM<sup>™</sup>

Optional Software licenses includes all the above applications for 1G/10G/25G/40G/50G/100G rates

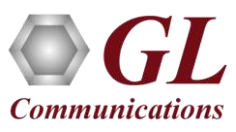

# **All Port BERT**

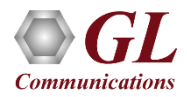

#### PacketExpert<sup>™</sup> 100G - BER Test Setup at Layer 3 / 4

Layer 3 Testing between PacketExpert<sup>™</sup> located in different IP Networks

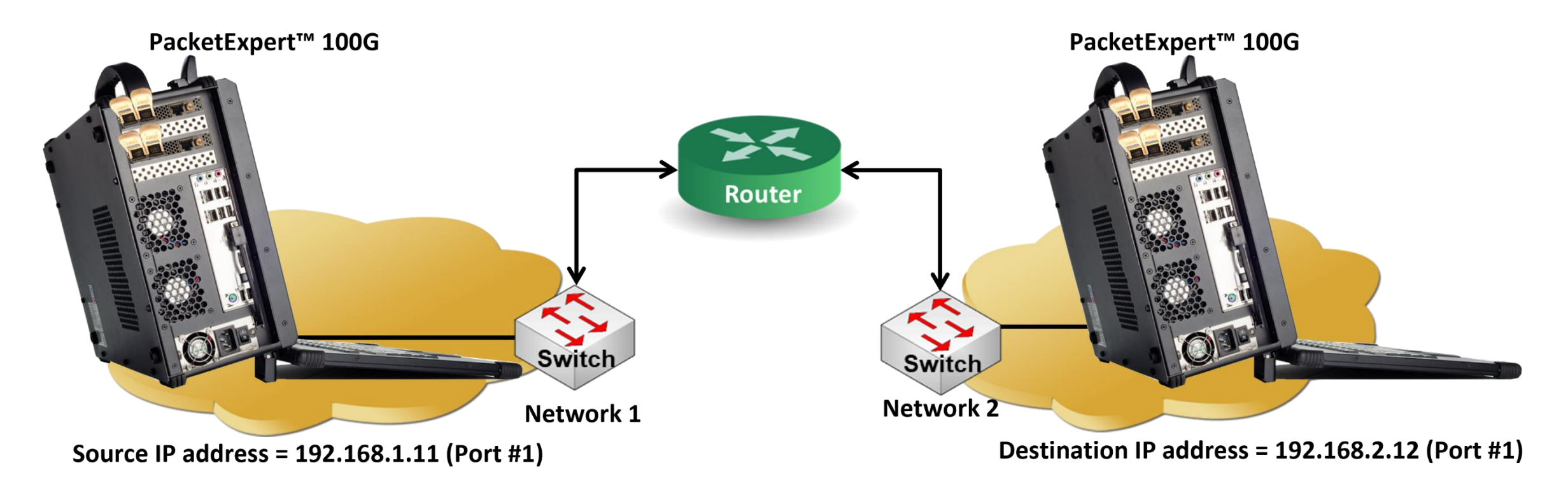

- BERT test can be performed on various link speed such as 1G, 10G, 25G, or 100G
- PacketExpert<sup>™</sup> 100G can perform BERT across networks

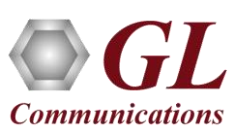

# **Loading All Port BERT Application**

|                                                                               | × +                         |                                                               |          |                                                            |                             |                          | <ul> <li>✓ - □</li> </ul> |
|-------------------------------------------------------------------------------|-----------------------------|---------------------------------------------------------------|----------|------------------------------------------------------------|-----------------------------|--------------------------|---------------------------|
| → C ▲ No                                                                      | ot secure   192.168.1.152:8 | 8081                                                          |          |                                                            |                             | 07                       | ê 🖈 🛛 🞴                   |
| cketExpert™                                                                   |                             |                                                               |          | 鍲 Dashboar                                                 | d 🚍 Serve                   | ers 🋗 Event              | Log 🎦 Adm                 |
| Devices Ports                                                                 | BERT                        |                                                               |          |                                                            |                             |                          | Load Save                 |
| Devices                                                                       |                             |                                                               |          |                                                            |                             |                          | Ouick Conf                |
| Serial#                                                                       | Availability                | User                                                          | Speed    |                                                            | Application                 |                          | Test Status               |
| 0000-270288                                                                   | Reserved                    | Admin                                                         | 100G 🔻   | All Po                                                     | ort BERT 🕹 Unio             | bad                      | •                         |
| AC Addresses                                                                  |                             |                                                               |          | Device Detai                                               | s                           |                          |                           |
| MAC Addresses Port #1 00-0D-E9-08-D2-EB                                       |                             | Port #2<br>00-0D-E9-08-D2-E                                   | EC       | Device Detai<br>Name<br>Device1                            | Serial#<br>0000-270288      | Model#<br>860-0001-01-20 | BoardName<br>NT200A02-01  |
| MAC Addresses Port #1 00-0D-E9-08-D2-EB System Monitor                        |                             | Port #2<br>00-0D-E9-08-D2-E                                   | EC       | Device Detai<br>Name<br>Device1                            | S<br>Serial#<br>0000-270288 | Model#<br>860-0001-01-20 | BoardName<br>NT200A02-01  |
| MAC Addresses<br>Port #1<br>00-0D-E9-08-D2-EB<br>System Monitor<br>Name       |                             | Port #2<br>00-0D-E9-08-D2-E                                   | EC       | Device Detail<br>Name<br>Device1<br>Version<br>Description | Serial#<br>0000-270288      | Model#<br>860-0001-01-20 | BoardName NT200A02-01     |
| MAC Addresses Port #1 00-0D-E9-08-D2-EB System Monitor Name Board Temperature |                             | Port #2         00-0D-E9-08-D2-E         Value         45.5°C | EC Alarm | Device Detail<br>Name<br>Device1<br>Version<br>FPGA Vers   | Serial#<br>0000-270288      | Model#<br>860-0001-01-20 | BoardName NT200A02-01     |

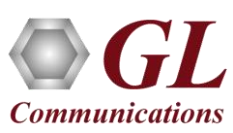

# **Ports Settings**

| PacketExpert ×                                 | +              |       |                                 |                |               |                 |                   | ~ -                    |             | × |
|------------------------------------------------|----------------|-------|---------------------------------|----------------|---------------|-----------------|-------------------|------------------------|-------------|---|
| ← → C ▲ Not secure   1                         | 92.168.1.152:8 | 081   |                                 |                |               |                 |                   | • 🖻 ☆                  |             | : |
| PacketExpert™                                  |                |       |                                 |                |               | 🆚 Dashboard     | ≣ Servers         | 🋗 Event Log            | 🕒 Admi      | n |
| Devices Ports BERT<br>Settings SFP Info SFP Mo | onitor         |       |                                 |                |               |                 |                   | Load                   | Save        | • |
| Port Information                               |                |       |                                 |                |               |                 |                   | <b>¢</b> Q             | uick Config |   |
| Port SFP Description                           | Link Speed     | FEC   | MAC Address<br>V HW MAC Address | IP Address     | Subnet Mask   | Default Gateway | IPv6 Address      |                        | Edit        |   |
| Port1 OSFP28+SR                                | 100 G          | ✓ MAC | ✓ 00-0D-E9-08-D2-EB             | 192.168.1.11   | 255.255.255.0 | 192.168.1.1     | 1111:1111:1111:11 | 11:1111:1111:1111:0011 |             |   |
| Port2 • QSFP28+SR                              | 100 G          | ✓ MAC | ✓ 00-0D-E9-08-D2-EC             | 192.168.1.12   | 255.255.255.0 | 192.168.1.1     | 2222:2222:2222:22 | 22:2222:2222:2222:0012 |             |   |
|                                                |                |       | GL (                            | Communications | Inc. ©2023    |                 |                   |                        |             |   |

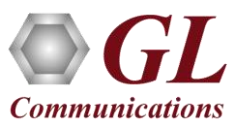

# **Port Configurations**

| Ports | Configuration | 1       |                   |       |                 |                     |                  |                 |       | × |
|-------|---------------|---------|-------------------|-------|-----------------|---------------------|------------------|-----------------|-------|---|
|       |               |         |                   |       |                 |                     |                  | Select Port     | Port1 | • |
| In    | nterface Sett | ings    |                   |       | MAC/IP Address  |                     |                  |                 |       |   |
| Inte  | erface Type   | Optical | Link Speed        | 100 G | IPv4 Address    | 192.168.1.11        | Subnet Mask      | 255.255.255.0   |       |   |
|       |               |         | FEC               |       | Default Gateway | 192.168.1.1         | MAC Address      | ✓ 00-0D-E9-08-D | 2-EB  |   |
|       | N             |         | SFP<br>Host Media |       | IPv6 Address    | 1111:1111:1111:1111 | 1:1111:1111:0011 |                 |       |   |
|       |               |         |                   |       | Apply Cance     | el                  |                  |                 |       |   |

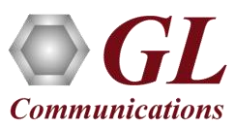

#### **Ports SFP Information**

| PacketExpert™                                    | 4                                                  | ช Dashboard 🚍 Servers 🛗 Event Log 📑 Admin          |
|--------------------------------------------------|----------------------------------------------------|----------------------------------------------------|
| Devices Ports BERT Settings SFP Info SFP Monitor |                                                    | Load Save                                          |
| SFP Information                                  |                                                    |                                                    |
| Description                                      | Select Port Port1                                  | Select Port2                                       |
| Identifier                                       | QSFP28 or later with SFF-8636 management interface | QSFP28 or later with SFF-8636 management interface |
| Connector Type                                   | MPO 1x12 (Multifiber Parallel Optic)               | MPO 1x12 (Multifiber Parallel Optic)               |
| Ethernet Compliance                              | 100GBASE-SR4 or 25GBASE-SR                         | 100GBASE-SR4 or 25GBASE-SR                         |
| Encoding                                         | 64B/66B                                            | 64B/66B                                            |
| Signaling rate, nominal                          | > 25.4 GBd                                         | > 25.4 GBd                                         |
| Length (SMF)                                     | -                                                  | -                                                  |
| Length (OM3 50um)                                | 70m                                                | 70m                                                |
| Length (OM2 50um)                                | -                                                  | -                                                  |
| Length (OM1 62.5um)                              | -                                                  | -                                                  |
| Length (OM4 50um)                                | 100m                                               | 100m                                               |
| Device technology                                | 850 nm VCSEL                                       | 850 nm VCSEL                                       |
| Vendor name                                      | FS                                                 | FS                                                 |
| Vendor OUI                                       | 1534464                                            | 1534464                                            |
| Vendor PartNumber                                | QSFP28-SR4-100G                                    | QSFP28-SR4-100G                                    |
| Wavelength                                       | 850 nm                                             | 850 nm                                             |
| Vendor Revision                                  | 04                                                 | 04                                                 |
| Vendor Serial Number                             | G2130484437                                        | G2130484436                                        |
| Vendor Date Code                                 | 22/03/20                                           | 22/03/20                                           |

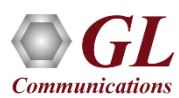

#### **Ports SFP Monitor Information**

| acketExpert™                                   |         |         |         | 🍪 Dashboard | 🛢 Servers | 🛗 Event Log | 🗳 Admin    |
|------------------------------------------------|---------|---------|---------|-------------|-----------|-------------|------------|
| Devices Ports BERT<br>Settings SFP Info SFP Mo | nitor   |         |         |             |           | Load        | Save       |
| SFP Monitor                                    |         |         |         |             |           | Select Po   | rt Port1 🔻 |
| Name                                           | Current | Minimum | Maximum | Alarm       | Alarm Des | cription    |            |
| Temperature (C)                                | 52.89   | 50.02   | 55.39   | •           | None      |             |            |
| Supply Voltage (V)                             | 3.30    | 3.28    | 3.33    | •           | None      |             |            |
| Rx1 Power (dBm)                                | -5.73   | -6.37   | -2.91   | •           | None      |             |            |
| Rx2 Power (dBm)                                | -3.72   | -4.16   | -3.39   | •           | None      |             |            |
| Rx3 Power (dBm)                                | -3.27   | -3.56   | -2.30   | •           | None      |             |            |
| Rx4 Power (dBm)                                | -2.96   | -3.36   | -2.50   | •           | None      |             |            |
| Tx1 Power (dBm)                                | -1.48   | -1.60   | -1.29   | •           | None      |             |            |
| Tx2 Power (dBm)                                | -1.52   | -1.60   | -1.29   | •           | None      |             |            |
| Tx3 Power (dBm)                                | -1.60   | -1.60   | -1.29   | •           | None      |             |            |
| Tx4 Power (dBm)                                | -1.60   | -1.60   | -1.29   | •           | None      |             |            |
| Tx1 Bias (mA)                                  | 7.44    | 7.44    | 7.50    | •           | None      |             |            |
| Tx2 Bias (mA)                                  | 7.38    | 7.38    | 7.44    | •           | None      |             |            |
| Tx3 Bias (mA)                                  | 7.50    | 7.25    | 7.50    | •           | None      |             |            |
| Tx4 Bias (mA)                                  | 7.32    | 7.32    | 7.44    | •           | None      |             |            |

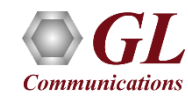

# **BERT Summary**

| cketExpert™                     |                            |                    |                          |                          |                        |          |                       |                |                                                                                                    |                   |                         | 🙆 Dasht               | board 🗏                         | Servers                  | 🛗 Event               | t Log                | 🖪 Admin                |
|---------------------------------|----------------------------|--------------------|--------------------------|--------------------------|------------------------|----------|-----------------------|----------------|----------------------------------------------------------------------------------------------------|-------------------|-------------------------|-----------------------|---------------------------------|--------------------------|-----------------------|----------------------|------------------------|
| Devices Ports<br>Summary Config | BERT<br>uration Stati      | istics Graph       | h All Por                | rts Statistics           |                        |          |                       |                |                                                                                                    |                   |                         |                       |                                 |                          |                       | Load                 | Save                   |
| BERT Summary                    |                            |                    |                          |                          |                        |          |                       |                | Statistics (                                                                                                    | 🖌 View1 🔽         | View2) 🗹 Gr             | raph 🕨 Start          | t Selected                      | Stop Select              | ed Reset              | Selected             | 🖺 Report               |
| Port Config                     | Start/Stop<br>Tx & Rx      | Link Status        | Rate<br>Tx               | e <u>(Mbps)</u><br>Rx    | Rx Alarm               | Pat Sync | Bit Errors            | Traffic Status | Out Of<br>Sequence                                                                                                    | Error<br>Duration | Sync Loss<br>Count      | Sync Loss<br>Duration | Instantaneous<br>Bit Error Rate | Total Bit<br>Error Count | Bit Error<br>Duration | T<br>Tx              | ime<br>Rx              |
| Port1 Port2                     | 0                          | 2<br>2             | 98,699.212<br>98,699.212 | 98,699.212<br>98,699.212 | No Alarms<br>No Alarms | •        | •                     | •              | •                                                                                                    | 00:00:00          | 0                       | 00:00:00              | 0.00                            |                          | 00:00:00              | 00:00:15             | 00:00:15               |
|                                 |                            |                    | _                        |                          |                        |          |                       |                |                                                                                                    |                   |                         |                       |                                 |                          |                       |                      | )                      |
| Port                            | Tx Total<br>Frames         | Rx Tota<br>Frame   | tal<br>es                | Non Test<br>Frames       | FCS Error<br>Frames    |          | IP Checksum<br>Errors | UDP (          | Checksum<br>Errors                                                                                                    | Uti               | Tx Link<br>lization (%) | Rx L<br>Utilizat      | Link<br>tion (%)                | Tx Frame F<br>(frames/s  | Rate<br>ec)           | Rx Frame<br>(frames/ | Rate<br>(sec)          |
| Port1<br>Port2                  | 124,468,455<br>124,322,298 | i 124,3<br>i 124,4 | 322,296<br>468,453       | 0                        |                        | 0<br>0   |                       | 0              |                                                                                                    | 0                 | 100.000                 |                       | 100.000                         | 8                        | ,127,438<br>,127,438  |                      | 8,127,438<br>8,127,438 |
| Port                            |                            | VLAN Frames        |                          | M                        | PLS Frames             |          | IPv                   | 4 Packets      |                                                                                                    | IPv6 Pa           | ackets                  |                       | UDP Packets                     |                          | ICN                   | IP Packets           |                        |
| Port1                           |                            |                    | 0                        |                          |                        | 0        |                       | 124,322,       | 294                                                                                                    |                   |                         | 0                     | 12                              | 4,322,294                |                       |                      | 0                      |
| Port2                           |                            |                    | 0                        |                          |                        | 0        |                       | 124,468,       | 452                                                                                                    |                   |                         | 0                     | 12                              | 4,468,452                |                       |                      | 0                      |
| BERT Graph                      | No Alarma                  | Real Time          | e Dura                   | tion Minute              |                        |          |                       | B              | ERT Graph<br>100,000<br>90,000<br>30,000<br>100,000<br>50,000<br>40,000<br>20,000<br>10,000<br>0<br>0<br>0<br>0<br>0<br>0<br>0<br>0<br>0<br>0<br>0<br>0 |                   |                         | Real Time             | Duration                        | Minute V                 |                       |                      |                        |

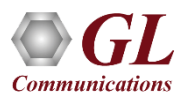

## **BERT Configuration - Summary**

| PacketExpe         | ert™             |                       |               |                    |                          |                       |                 | æ           | ) Dashboard               | E    | Servers                 | 🛗 Event Log                      | 📑 Admin               |
|--------------------|------------------|-----------------------|---------------|--------------------|--------------------------|-----------------------|-----------------|-------------|---------------------------|------|-------------------------|----------------------------------|-----------------------|
| Devices<br>Summary | Ports<br>Configu | BERT<br>Iration St    | atistics      | Graph All          | Ports Statistic          | S                     |                 |             |                           |      |                         | Load                             | Save                  |
| BERT Summa         | гу               |                       |               |                    | Statistic                | s ( 🗹 View 1 🗸        | View2) 🗹        | Graph       | Start Select              | ted  | Stop Selected           | Reset Selected                   | Report                |
| Port               | Config           | Start/Stop<br>Tx & Rx | Link Stat     | us<br>Tx           | Rate <u>(Mbps)</u><br>Rx | Rx Alarm              | Pat Sync        | Bit Erro    | ors Traffic St            | atus | Out Of E<br>Sequence Du | Error Sync Loss                  | Sync Loss<br>Duration |
| Port1              | ٠                | 0                     | •             | 98,699.2           | 12 98,699.21             | 2 Idle                | •               | •           | •                         |      |                         | Error Insertion                  |                       |
| Port2              | •                | 0                     | •             | 98,699.2           | 24 98,699.21             | 2 Idle                | •               | •           | •                         |      | Select Port             | Bit Error Insertion<br>t Port1 ▼ |                       |
| Port               | Tx Tota<br>Frame | al Rx<br>s Fra        | Total<br>ames | Non Test<br>Frames | FCS Error<br>Frames      | IP Checksum<br>Errors | UDP Che<br>Erro | cksum<br>rs | Tx Link<br>Utilization (% | ) Ut | Rate                    | e 10^-4 ▼ S                      | Start                 |
| Port1              | 184,946,         | ,042 184,             | 797,865       | 184,797,863        | 0                        | 0                     |                 | 0           | 100.00                    | D    |                         |                                  |                       |
| Port2              | 184,797,         | ,867 184,             | 946,040       | 184,946,038        | 0                        | 0                     |                 | 0           | 100.00                    | Û    | 100.000                 | 8,127,439                        | 8,127,438             |
| Port               |                  | VLAN Fra              | mes           | MPLS               | Frames                   | IPv4 Pac              | kets            | IP          | v6 Packets                |      | UDP Packets             | ICMP F                           | Packets               |
| Port1              |                  |                       | 0             |                    | 0                        | 18                    | 4,797,863       |             |                           | 0    | 184,797                 | 7,863                            | 0                     |
| Port2              |                  | 18                    | 34,946,039    |                    | 184,946,039              | 18                    | 4,946,038       |             |                           | 0    | 184,946                 | i,038                            | 0                     |

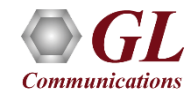

#### **BERT Results**

- Users can measure out of sequence packets and packet loss through optional sequence number insertion feature
- Provides detailed BERT statistics such as Bit Error Count, Bit Error Rate, Bit Error Seconds and more

| PacketExpert™                | •                         |                     |                 |                         | 🏟 Dashboard         | Servers | 🛗 Event Log | 🖪 Admin |
|------------------------------|---------------------------|---------------------|-----------------|-------------------------|---------------------|---------|-------------|---------|
| Devices Ports<br>Summary Cor | BERT Statistics           | Graph All Ports Sta | atistics        |                         |                     |         |             |         |
| BERT Statistics              | No Alarms                 |                     | BEF             | RT Results Port Statist | ics                 |         | Port1       | Reset   |
|                              | Alarms                    |                     |                 |                         | Test Duration       |         |             |         |
|                              |                           | Alarms              | Count           | Duration                |                     |         | Duration    |         |
|                              | Bit Errors                | •                   | 0               | 00:00:00                | Total Duration      |         | 00:03:27    |         |
|                              | Pat Sync                  | •                   | 0               | 00:00:00                | Error Duration      |         | 00:00:00    |         |
|                              | Out Of Sequence           | •                   | 0               | 00:00:00                | Error Free Duration |         | 00:03:27    |         |
|                              | Traffic Status            | •                   |                 | 00:00:00                |                     |         |             |         |
|                              | Link Status               | •                   |                 | 00:00:00                | Frames Statistics   |         |             |         |
|                              |                           |                     |                 |                         |                     |         | Rx          |         |
|                              | <b>Rx BERT Statistics</b> |                     |                 |                         | Test Frames         | 1,      | 671,948,877 |         |
|                              |                           | Bit Error Rate      | Bit Error Count | Bits Received           | Non Test Frames     |         | 0           |         |
|                              | Instantaneous             | 0.00                | 0               | 93,888,815,808          |                     |         |             |         |
|                              | Total                     | 0.00                | 0               | 19,314,353,424,208      |                     |         |             |         |
|                              |                           |                     |                 |                         |                     |         |             |         |

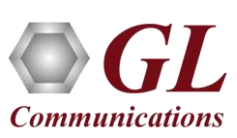

#### **Port Statistics**

| icketExpert™     |                     |                   |                   | BB Dashboard                | ≣ Servers 🛗 Event Lo | g 🖪 Adm    |
|------------------|---------------------|-------------------|-------------------|-----------------------------|----------------------|------------|
| evices Ports B   | ERT                 |                   |                   |                             |                      | oad Save   |
| ummary Configura | ation Statistics    | Graph All Ports   | Statistics        |                             |                      |            |
| FRT Statistics   | dle                 | •                 |                   |                             |                      |            |
|                  |                     |                   | PEDT Desults      |                             | Pa                   | ITTI V Res |
|                  |                     |                   | DENT Results      | Fort Stadsucs               |                      |            |
| Comr             | non Statistics      |                   | ^                 | VLAN Statistics             | ^                    |            |
| De               | scription           | Тх                | Rx                | Description                 | Rx                   |            |
| Lin              | k Utilization (%)   | 100.000           | 100.000           | 1 Level Stacked VLAN Frames | 0                    |            |
| Da               | ta Rate (Mbps)      | 98,699.212        | 98,699.212        | 2 Level Stacked VLAN Frames | 0                    |            |
| Ba               | d Frames            | 0                 | 0                 | 3 Level Stacked VLAN Frames | 0                    |            |
| No               | n Test Frames       | -                 | 1,062,561,192     |                             |                      |            |
| FC               | S Error Frames      | -                 | 0                 | MPLS Statistics             | ^                    |            |
| IP               | Checksum Errors     |                   | 0                 | Description                 | Rx                   |            |
| UD               | P Checksum Errors   | -                 | 0                 | 1 Level Stacked MPLS Frames | 0                    |            |
| Tot              | tal Frames          | 1,062,709,371     | 1,062,561,194     | 2 Level Stacked MPLS Frames | 0                    |            |
| Va               | lid Frames          | 1,062,709,371     | 1,062,561,194     | 3 Level Stacked MPLS Frames | 0                    |            |
| Nu               | mber Of Bytes       | 1,613,192,825,178 | 1,612,967,892,492 |                             |                      |            |
| Fra              | ame Rate            | 8,127,438         | 8,127,438         | IP Statistics               | ^                    |            |
|                  | ames/sec)           |                   |                   | Description                 | Rx                   |            |
| Pack             | et Type Statistics  |                   | ^                 | IP Checksum Errors          | 0                    |            |
| De               | escription          |                   | Tx Rx             | IPv4 Packets                | 1,225,109,957        |            |
| Bri              | nadcast Frames      |                   | 0 0               | IPv6 Packets                | 0                    |            |
| M                | ulticast Frames     |                   | 0 0               | IP in IP Packets            | 0                    |            |
|                  | introl Frames       |                   | 0 0               | UDP in IP Packets           | 1,225,109,957        |            |
| VI               | AN Frames           | 1 225 258 1       | 38 0              | TCP Packets                 | 0                    |            |
| Pa               | use Frames          | 1,220,200,1       | 0 0               | ICMP Packets                | 0                    |            |
|                  |                     |                   | - 0               | IGMP Packets                | 0                    |            |
| Leng             | th Statistics       |                   | ^                 | IGRP Packets                | 0                    |            |
| De               | escription          |                   | Tx Rx             | Other Protocol IP Packets   | 0                    |            |
| Un               | dersized Frames     |                   | 0 0               |                             |                      |            |
| 64               | Bytes Length        |                   | 0 0               | UDP Statistics              | ^                    |            |
| 65               | -127 Byte Length    |                   | 0 0               | Description                 | Rx                   |            |
| 12               | 8-255 Byte Length   |                   | 0 0               | UDP Checksum Errors         | 0                    |            |
| 25               | 6-511 Bytes Length  |                   | 0 0               | UDP Packets                 | 1,225,109,957        |            |
| 51               | 2-1023 Bytes Length |                   | 0 0               |                             |                      |            |
| 10               | 24-1518 Byte Length | 1,225,258,1       | 36 1,225,109,959  |                             |                      |            |
| Ov               | ersized Frames      |                   | 0 0               |                             |                      |            |

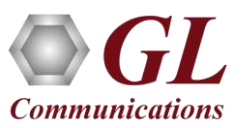

## **BERT Graph**

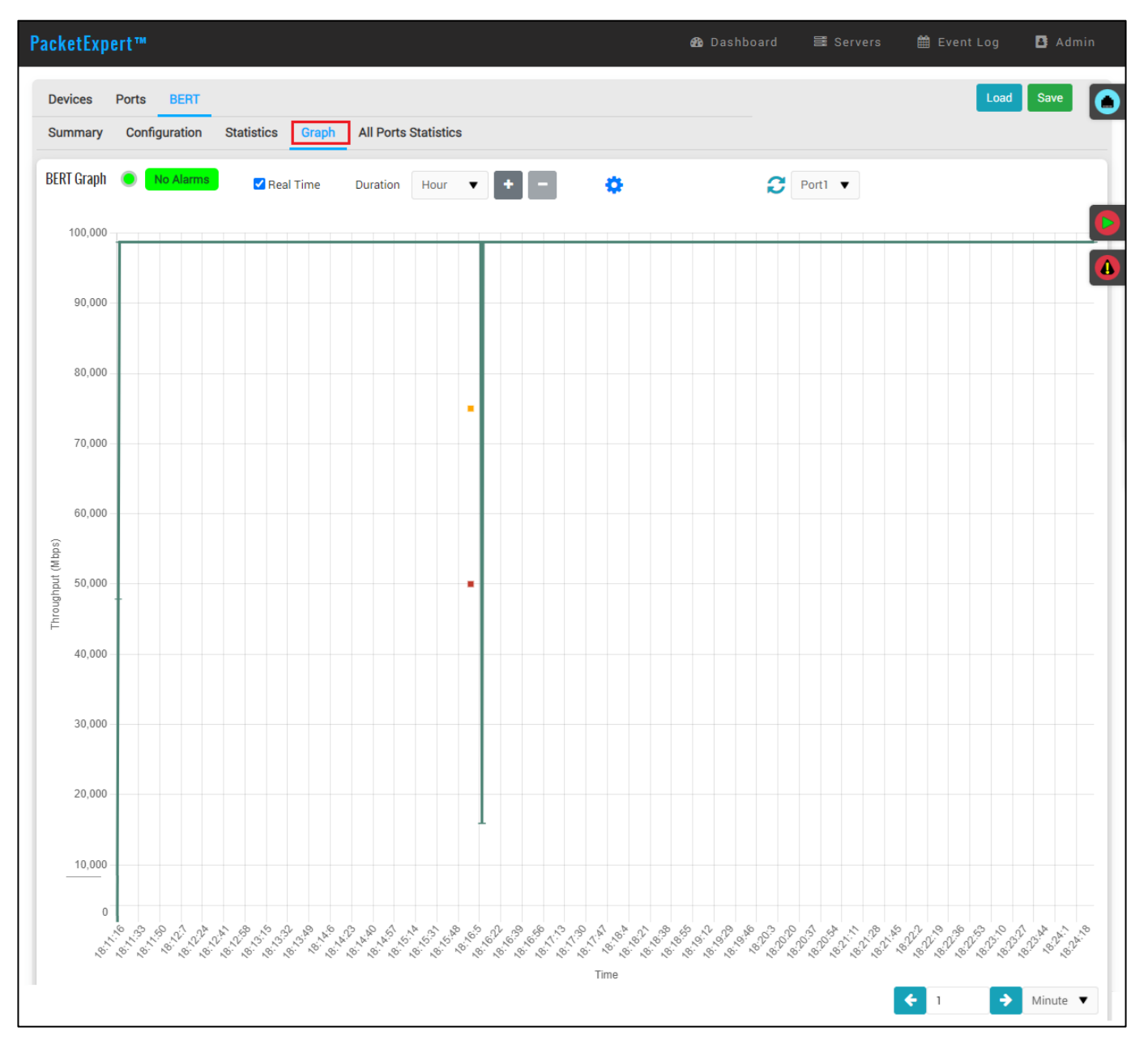

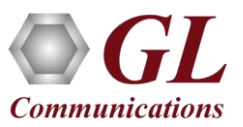

#### **All Ports BERT Results**

| PacketExpert™                                          |                            |                             | 🚳 Dashboard 🛛 🗮 Serv |      | 🋗 Event Log | 🗳 Admii |   |
|--------------------------------------------------------|----------------------------|-----------------------------|----------------------|------|-------------|---------|---|
| Devices Ports BERT<br>Summary Configuration Statistics | Graph All Ports Statistics | ]                           |                      |      | Load        | Save    | • |
|                                                        | В                          | CRT Results Port Statistics |                      |      |             |         |   |
| Descri                                                 | ption 🔅                    | Port1 V                     | Port1                | •    |             |         | Þ |
| Bit Em                                                 | or Alarms                  | ٠                           |                      | •    |             |         |   |
| Pat Sy                                                 | nc Alarms                  | •                           |                      | •    |             |         |   |
| Out Of                                                 | Sequence Alarms            | •                           |                      | •    |             |         |   |
| Traffic                                                | Status Alarms              | •                           |                      | •    |             |         |   |
| Link S                                                 | tatus Alarms               | •                           |                      | •    |             |         |   |
| Bit Err                                                | or Count                   | 0                           |                      | 0    |             |         |   |
| Sync L                                                 | oss Count                  | 0                           |                      | 0    |             |         |   |
| Out Of                                                 | Sequence Count             | 0                           |                      | 0    |             |         |   |
| Instan<br>Count                                        | taneous Bit Error          | 0                           |                      | 0    |             |         |   |
| Total E                                                | Bit Error Count            | 0                           |                      | 0    |             |         |   |
| Bit Em                                                 | or Duration                | 00:00:00                    | 00:00                | ):00 |             |         |   |
| Sync L                                                 | oss Duration               | 00:00:00                    | 00:00                | ):00 |             |         |   |
| Out Of                                                 | Sequence Duration          | 00:00:00                    | 00:00                | ):00 |             |         |   |
| Traffic                                                | Status Duration            | 00:00:00                    | 00:00                | 0:00 |             |         |   |
| Link S                                                 | tatus Duration             | 00:00:00                    | 00:00                | ):00 |             |         |   |
| Instan                                                 | taneous Bit Error Rate     | 0.00                        | 0                    | 0.00 |             |         |   |
| Instan                                                 | taneous Bits Received      | 0                           |                      | 0    |             |         |   |
| Total E                                                | Bit Error Rate             | 0.00                        | 0                    | 0.00 |             |         |   |
| Total E                                                | Bits Received              | 0                           |                      | 0    |             |         |   |
| Total D                                                | Duration                   | 00:08:07                    | 00:08                | 3:07 |             |         |   |
| Error D                                                | Juration                   | 00:08:07                    | 00:08                | 3:07 |             |         |   |
| Error F                                                | ree Duration               | 00:00:00                    | 00:00                | 0:00 |             |         |   |
| Test F                                                 | rames                      | 0                           |                      | 0    |             |         |   |
| Non Te                                                 | est Frames                 | 3,955,929,202               | 3,955,929,2          | 202  |             |         |   |

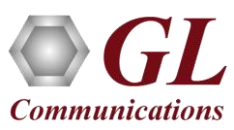

#### **All Ports Statistics**

| ces Ports BERT                |                            |                            |                   | Load Save         |
|-------------------------------|----------------------------|----------------------------|-------------------|-------------------|
| mary Configuration Statistics | Graph All Ports Statistics |                            |                   |                   |
|                               | BE                         | RT Results Port Statistics |                   |                   |
| Description                   | Port1 V Tx V               | Port1 V Rx V               | Port2 🔻 Tx 🔻      | Port2 🔻 Rx 🔻      |
| Link Utilization (%)          | 100.000                    | 100.000                    | 100.000           | 100.000           |
| Number Of Bytes               | 717,562,694,046            | 717,562,079,256            | 4,287,077,726,250 | 4,299,963,187,278 |
| Frame Rate (frames/sec)       | 8,127,438                  | 8,127,438                  | 8,127,438         | 8,127,438         |
| Broadcast Frames              | 0                          | 0                          | 0                 | 0                 |
| Multicast Frames              | 0                          | 0                          | 0                 | 0                 |
| Control Frames                | 0                          | 0                          | 0                 | 0                 |
| VLAN Frames                   | 0                          | 0                          | 0                 | 0                 |
| UDP Checksum Errors           |                            | 0                          | -                 | 2,832,606,549     |
| Total Frames                  | 472,702,697                | 472,702,292                | 2,824,161,875     | 2,832,650,321     |
| Valid Frames                  | 472,702,697                | 472,702,292                | 2,824,161,875     | 2,832,650,321     |
| Pause Frames                  | 0                          | 0                          | 0                 | 0                 |
| Undersized Frames             | 0                          | 0                          | 0                 | 0                 |
| 64 Bytes Length               | 0                          | 0                          | 0                 | 0                 |
| 128-255 Byte Length           | 0                          | 0                          | 0                 | 0                 |
| IGMP Packets                  |                            | 0                          | -                 | 0                 |
| IGRP Packets                  | -                          | 0                          | -                 | 0                 |
| Other Protocol IP Packets     | -                          | 0                          | -                 | 0                 |
| UDP Packets                   |                            | 472,702,293                |                   | 2,832,650,319     |
| IP Checksum Errors            | _                          | 0                          |                   | 2,832,463,365     |

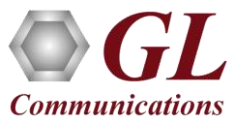

# **Report Generation**

| Р | acketExpert™ & ©       | ashboard 📑 Servers        | 🇰 Event Log 🛛 🖪 Admin                                                       | <u>F</u> ile <u>E</u> dit <u>V</u> iew <u>S</u> ign <u>W</u> ind           | PacketExpert.pdf - Adobe Acrobat Reader (64-bit)                                                              | – 🗆 X         |
|---|------------------------|---------------------------|-----------------------------------------------------------------------------|----------------------------------------------------------------------------|----------------------------------------------------------------------------------------------------|---------------|
|   |                        |                           |                                                                             | 3/31/23, 2:48 AM                                                           | PacketExpert                                                                                                  | ^             |
|   |                        |                           |                                                                             | PDF Repor                                                                  | t                                                                                                    |               |
|   | BERT Report Generation |                           | Print / Save As PDF Back                                                    |                                                                            | De alvet Even art™ 1000                                                                                       |               |
|   | Title                  | PacketExpert              |                                                                             |                                                                            | PacketExpert 100G                                                                                             |               |
|   | Test Report            | PacketExpert BERT         |                                                                             |                                                                            |                                                                                                    |               |
|   | File Type              | PDF                       | •                                                                           |                                                                            | Test Report : PacketExpert BERT                                                                               |               |
|   | Date Time              | CSV                       |                                                                             |                                                                            | Report Time : 3/31/2023 2:46:46<br>User Name : Admin                                                          |               |
|   | Logo                   | Choose File No the chosen |                                                                             |                                                                            |                                                                                                    |               |
|   | Comments               |                           |                                                                             | Þ                                                                          |                                                                                                    |               |
|   | Select Ports           | Port1 Port2               |                                                                             | 11 71 v 16 56 in K                                                         | User Comments : PacketExpert 100G BERT Results                                                                | v             |
| 1 |                        |                           |                                                                             | 11.71 X 10.50 M                                                            |                                                                                                    | 1             |
|   |                        | Au                        | itoSave 💽 🗄 ツィ 🖓 - 🗋 - マ 🛛 BERT Rej                                         | port (7) Y Search                                                          | Srikanth Ramaprasad 😗 🖉 🖻                                                                                     | - 0 X         |
|   |                        | File                      | e Home Insert Page Layout Formulas Data                                     | Review View Automate Developer He                                          | lp 🖓 Commen                                                                                                   | nts 🖻 Share 👻 |
|   |                        | A1                        | ▼ : × ✓ fx Port                                                             | CSV Report                                                                 |                                                                                                    | *             |
|   |                        | 1 P                       | A B C D E F Port Test Time Bit Error C Bit Error S Sync Loss Out Of Se Bits | G H I J K L<br>s Recei Bit Error R Sync Loss Out Of Set Error Free Tx Link | M N O P Q R S T<br>Ut Rx Link Ut Tx Data Ra Rx Data Ra Tx Bad Fra Rx Bad Fra Tx Non T Rx Non Te Tx FCS Frr Rx | U V           |
|   |                        | 2 P                       | Port1 84:34:29 0 0 0 0 2.1                                                  | 91E+14 0 0 0 304467                                                        |                                                                                                    | 0 -           |
|   |                        | 3 P<br>4                  | vortz 84:34:29 0 0 0 0 2.9                                                  | 912+14 0 0 0 304467                                                        | U U U U U O O - 96 -                                                                                          | 0 -           |
|   |                        | -                         | BERT Report (7)                                                             |                                                                            |                                                                                                    |               |
| - |                        | Ready                     | y 📧 🕅 Accessibility: Unavailable                                            |                                                                            | Count: 83 🖽 🗉 🖳 – –                                                                                           | + 100%        |

# **All Port Loopback**

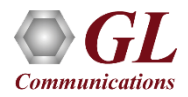

# **All Port Loopback**

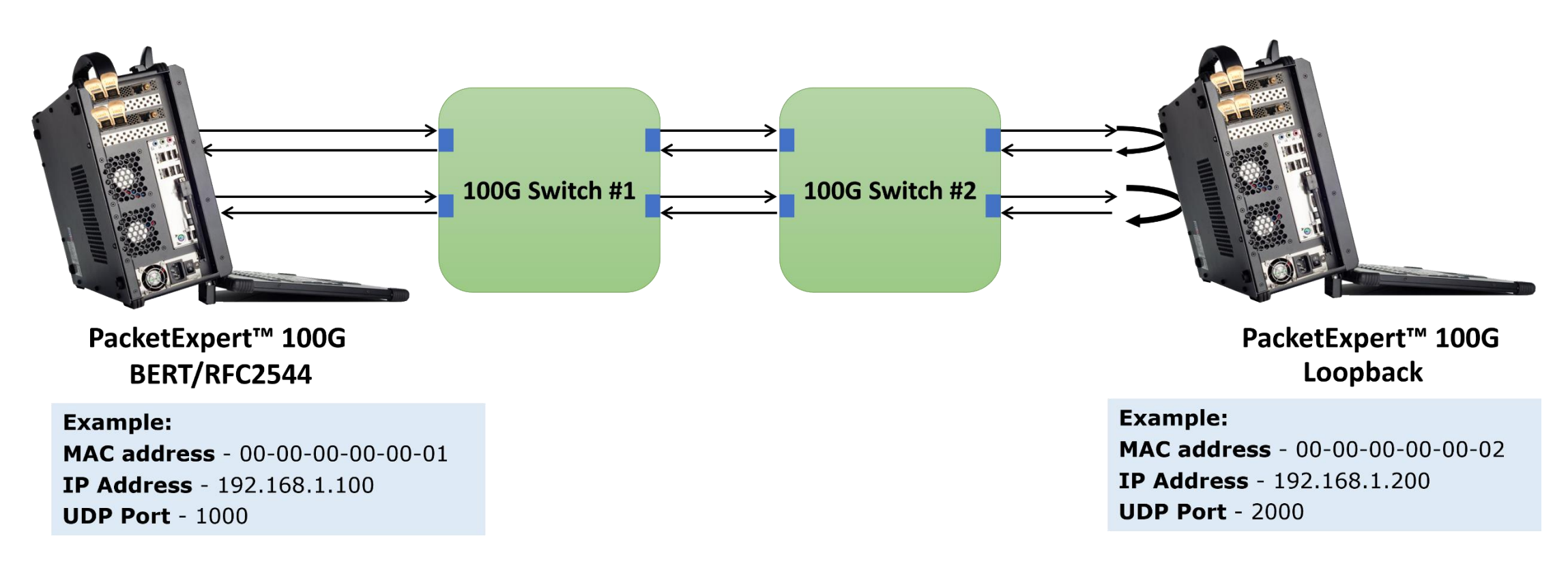

- PacketExpert<sup>™</sup> 100G has Loopback capability on both ports
- PacketExpert<sup>™</sup> 100G supports Smart Loopback
- The above diagram depicts Loopback (Source and Destination MAC addresses swapped) prior to re-transmitting Ethernet frame

## Smart Loopback (Contd.)

#### Incoming Packet

| Ethernet Destination<br>MAC Address | Ethernet Source<br>MAC Address | Ethernet<br>Length/Type field | Source IP<br>Address | Destination IP<br>Address | IP Protocol | Source UDP<br>Port | Destination<br>UDP Port |    |
|-------------------------------------|--------------------------------|-------------------------------|----------------------|---------------------------|-------------|--------------------|-------------------------|----|
| 00-00-00-00 00 02                   | 00-00-00-00-00-01              | 08·00 (IP)                    | <br>192.168.1.100    | 192.168.1.200             | 17 (UDP)    | <br>1000           | 2000                    | Rx |

Outgoing Packet (after swapping Source/Destination MAC addresses, Source/Destination IP Addresses and Source/Destination UDP Ports)

| Ethernet Destination<br>MAC Address | Ethernet Source<br>MAC Address | Ethernet<br>Length/Type field | Source IP<br>Address | Destination IP<br>Address | IP Protocol | Source<br>UDP Port | Destination<br>UDP Port |    |
|-------------------------------------|--------------------------------|-------------------------------|----------------------|---------------------------|-------------|--------------------|-------------------------|----|
| 00 00-00 00 00-01                   | 00-00-00-00-00-02              | 08 00 (IP)                    | <br>192.168.1.200    | 192.168.1.100             | 17(UDP)     | <br>2000           | 1000                    | Тх |

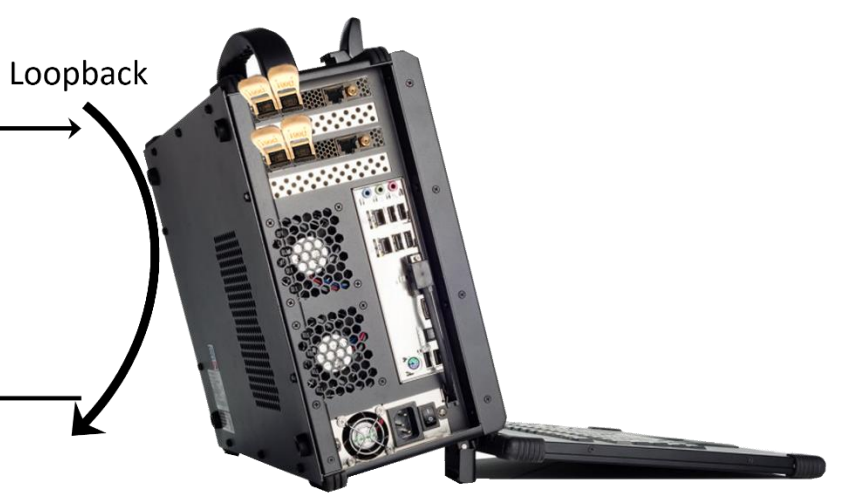

PacketExpert<sup>™</sup> 100G

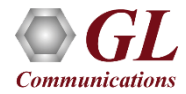

# Loading All Port Loopback Application

| acketExpert™          |              |            |         |                       | 🚯 Dashboa   | rd 🔳 Serve      | rs 🋗 Event     | t Log 🖪 Admin |
|-----------------------|--------------|------------|---------|-----------------------|-------------|-----------------|----------------|---------------|
| Devices Ports L       | oopback      |            |         |                       |             |                 |                | Load Save     |
| Devices               |              |            |         |                       |             |                 |                | Ouick Config  |
| Serial#               | Availability | User       | Speed   |                       |             | Application     |                | Test Status   |
| 0000-270288           | A Reserved   | Admin      | 100G    | <b>Y</b>              | All Port Lo | oopback 🛓 Unioa | 4              | •             |
| MAC Addresses         |              |            |         |                       | Device Deta | ails            |                |               |
| Port #1               |              | Port #2    |         |                       | Name        | Serial#         | Model#         | BoardName     |
| 00-0D-E9-08-D2-EB     |              | 00-0D-E9-0 | 8-D2-EC |                       | Device1     | 0000-270288     | 860-0001-01-20 | NT200A02-01   |
| System Monitor        |              |            |         |                       | Version     |                 |                |               |
| Name                  |              | N          | /alue   | Alarm                 | Descripti   | on              |                | Value         |
| Board Temperature     |              | 4          | I3.5℃   | •                     | FPGA Ve     | rsion           |                |               |
| Core Supply Temperate | ure          | 4          | I5°C    | •                     | Software    | Version         |                |               |
|                       |              |            |         |                       |             |                 |                |               |
|                       |              |            | GL Co   | ommunications Inc. ©2 | 023         |                 |                |               |

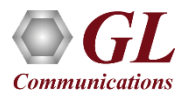

# All Port Loopback Summary

| PacketExpert™                                               |            | 🎒 Dashbo  | oard 🗮 Servers           | 🛗 Event Log   | 🖪 Admin               |
|-------------------------------------------------------------|------------|-----------|--------------------------|---------------|-----------------------|
| Devices     Ports     Loopback       Summary     Statistics |            |           |                          | Load          | Save                  |
| Loopback Summary                                            |            | 🗌 View1 🗌 | ) View2 > Start Selected | Stop Selected | 🖺 Report              |
| Port                                                        | Start/Stop | Alarms    | Time                     | Rate<br>Tx    | e <u>(Mbps)</u><br>Rx |
| Port1                                                       | 0          | No Alarms | 00:04:21                 | 9,869.842     | 9,869.951             |
| Port2                                                       | 0          | No Alarms | 00:04:19                 | 9,869.854     | 9,869.963             |

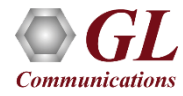

#### All Port Loopback Statistics Load Save

Port1 V

| Running 🚓              |            |          |                |                             |        |
|------------------------|------------|----------|----------------|-----------------------------|--------|
|                        |            |          |                | WINDLE L                    |        |
| Common Statistics      |            |          | ^              | VLAN STATISTICS             |        |
| Description            |            | Тх       | Rx             | Description                 |        |
| Link Utilization (%)   | 4          | 9.999    | 50.000         | 1 Level Stacked VLAN Frames |        |
| Data Rate (Mbps)       | 4,93       | 4.921    | 4,934.982      | 2 Level Stacked VLAN Frames |        |
| Bad Frames             |            | 0        | 0              | 3 Level Stacked VLAN Frames |        |
| Non Test Frames        |            | -        | 0              |                             |        |
| FCS Error Frames       |            | -        | 0              | MPLS Statistics             |        |
| IP Checksum Error      | S          | -        | 0              | Description                 |        |
| UDP Checksum Er        | ors        | -        | 0              | 1 Level Stacked MPLS Frames |        |
| Total Frames           | 269,90     | 5,951    | 269,913,194    | 2 Level Stacked MPLS Frames |        |
| Valid Frames           | 269,90     | 5,951    | 269,913,194    | 3 Level Stacked MPLS Frames |        |
| Number Of Bytes        | 409,717,23 | 3,618 40 | 09,728,228,492 |                             |        |
| Frame Rate (frame      | s/sec) 81  | 2,734    | 812,744        | IP Statistics               |        |
|                        |            |          |                | Description                 |        |
| Packet Type Statistics |            |          | ^              | IP Checksum Errors          |        |
| Description            |            | Тх       | Rx             | IPv4 Packets                | 283,72 |
| Broadcast Frames       |            | 0        | 0              | IPv6 Packets                |        |
| Multicast Frames       |            | 0        | 0              | IP in IP Packets            |        |
| Control Frames         |            | 0        | 0              | UDP in IP Packets           | 283,72 |
| VLAN Frames            |            | 0        | 0              | TCP Packets                 |        |
| Pause Frames           |            | 0        | 0              | ICMP Packets                |        |
|                        |            |          |                | IGMP Packets                |        |
| Length Statistics      |            |          | ^              | IGRP Packets                |        |
| Description            |            | Тх       | Rx             | Other Protocol IP Packets   |        |
| Undersized Frame       | 3          | 0        | 0              |                             |        |
| 64 Bytes Length        |            | 0        | 0              | UDP Statistics              |        |
| 65-127 Byte Lengt      | 1          | 0        | 0              | Description                 |        |
| 128-255 Byte Leng      | th         | 0        | 0              | UDP Checksum Errors         |        |
| 256-511 Bytes Len      | gth        | 0        | 0              | UDP Packets                 | 283,72 |
|                        |            |          |                |                             |        |

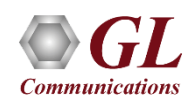

# **BERT and Loopback**

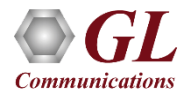

# **BERT and Loopback**

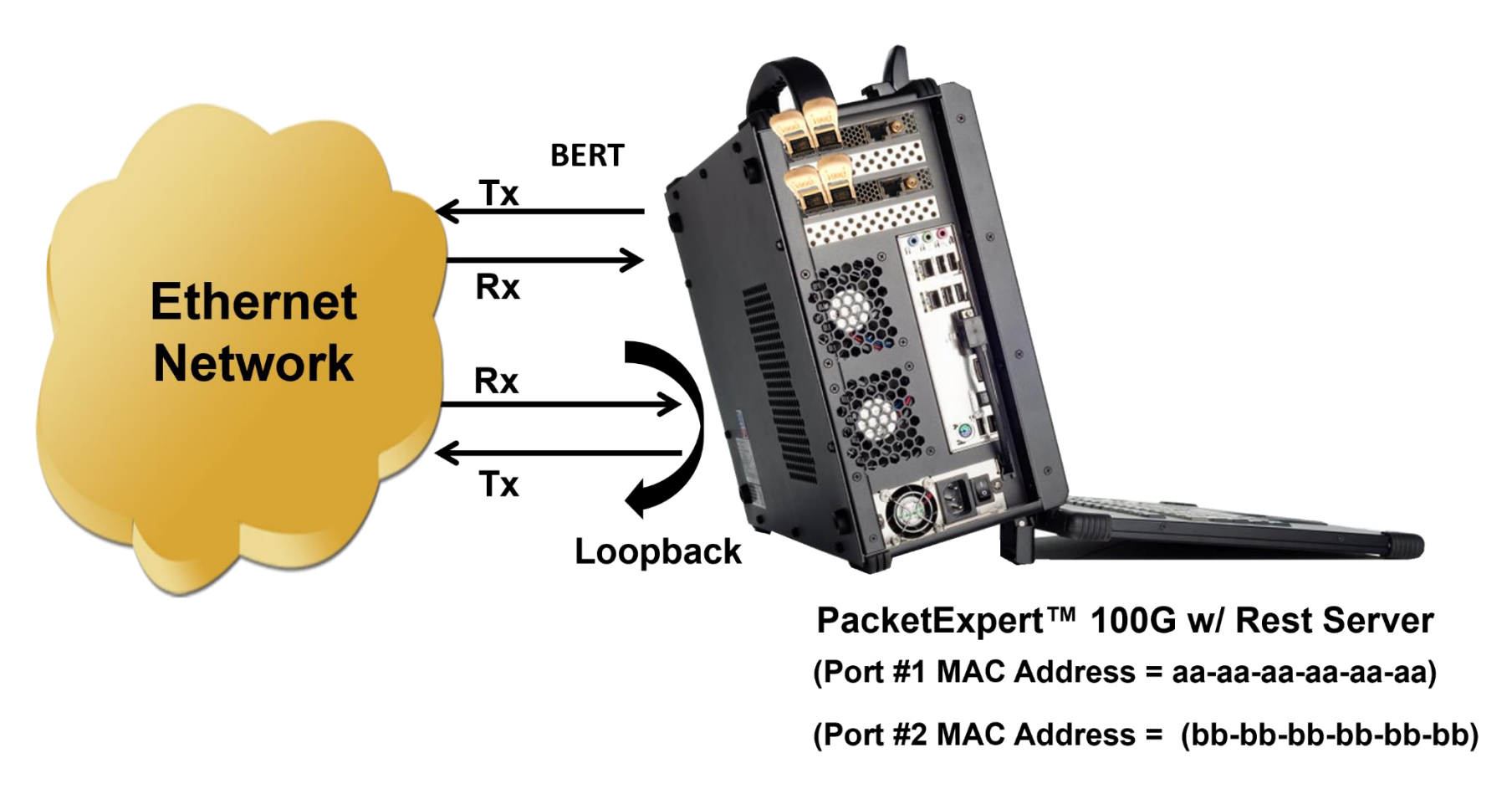

 For testing across a network, the remote PacketExpert<sup>™</sup> 100G can be left in Loopback mode. BERT is controlled by the local end PacketExpert<sup>™</sup> 100G

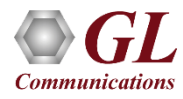

# Loading BERT and Loopback Application

|                             |                |        |       |             | 🚯 Dashbo         | bard 🗟 S      | ervers 🛱  | 🖞 Event Log | g 🖪 Admin    |
|-----------------------------|----------------|--------|-------|-------------|------------------|---------------|-----------|-------------|--------------|
| Devices Ports BERT Loopback |                |        |       |             |                  |               |           | L           | bad Save     |
| Devices                     |                |        |       |             |                  |               |           |             | Ouick Config |
| Serial# Availability        | User           | Speed  |       |             |                  | Application   |           |             | Test Status  |
| 0000-270288                 | Admin          | 100G   | •     |             | BERT/Lo          | oopback 🛃 Uni | oad       |             | •            |
| MAC Addresses               |                |        |       |             | Device Details   | 5             |           |             |              |
| Port #1                     | Port #2        |        |       |             | Name             | Serial#       | Model#    | 1           | BoardName    |
| 00-0D-E9-08-D2-EB           | 00-0D-E9-08-D2 | 2-EC   |       |             | Device1          | 0000-270288   | 860-0001- | 01-20       | NT200A02-01  |
| System Monitor              |                |        |       |             | Version          |               |           |             |              |
| Name                        | Valu           | le     | Alarm | Description |                  | Val           | ue        |             |              |
| Board Temperature           | 46.5           | 46.5°C |       |             | FPGA Version     |               |           |             |              |
| Core Supply Temperature     | 47°C           | 47°C   |       |             | Software Version |               |           |             |              |

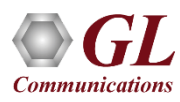

# **BERT Summary**

| Summary                                                                                                    | Configu          | iration St            | atistics        | Graph              | All Ports             | Statistics         |                                                                        |                        |                          |                      |                 |                    |                    |                   |
|----------------------------------------------------------------------------------------------------|------------------|-----------------------|-----------------|--------------------|-----------------------|--------------------|------------------------------------------------------------------------|------------------------|--------------------------|----------------------|-----------------|--------------------|--------------------|-------------------|
| BERT Summ                                                                                                    | iary             |                       |                 | Statistic          | s ( 🗹 Viev            | 1 🗹 View2          | 2) 🗹 Graph                                                             | h 🕨 Start Sele         | cted                     | Stop Selected        | Re              | set Select         | ed 🖪 F             | Report            |
| Port                                                                                                    | Config           | Start/Stop<br>Tx & Rx | Link State      | IS                 | Rate <u>(</u><br>Tx   | <u>Abps)</u><br>Rx | Rx Alar                                                                | m Pat Sync             | Bit Errors               | Traffic Sta          | tus<br>S        | Out Of<br>equence  | Error<br>Duration  | Syr<br>n C        |
| Port1                                                                                                    | ٠                | 0                     | •               | 98,6               | 699.224               | 98,699.224         | No Alarn                                                               | ns 🕒                   | •                        | •                    |                 | •                  | 00:00:00           |                   |
|                                                                                                    |                  |                       |                 |                    |                       |                    |                                                                        |                        |                          |                      |                 |                    |                    |                   |
| Port                                                                                                    | Tx Tota<br>Frame | al Rx<br>s Fra        | Total I<br>imes | Non Test<br>Frames | FCS Erro<br>Frames    | or IP Cheo<br>Erro | cksum U<br>ors                                                         | JDP Checksum<br>Errors | Tx Link<br>Utilization ( | Rx L<br>6) Utilizati | ink<br>ion (%)  | Tx Fram<br>(frames | e Rate F<br>s/sec) | Rx Fran<br>(frame |
| Port1                                                                                                    | 1,191,595        | ,477 1,191,           | 595,469         | 0                  |                       | 0                  | 0                                                                      | 0                      | 100.00                   | 00 10                | 00.000          | 8,1                | 27,439             | 8,1               |
|                                                                                                    |                  |                       |                 |                    |                       |                    |                                                                        |                        |                          |                      |                 |                    |                    |                   |
|                                                                                                    |                  |                       |                 |                    |                       |                    |                                                                        |                        |                          |                      |                 |                    |                    |                   |
| Port                                                                                                    |                  | VLAN Frames           |                 | MPLS Fra           | ames                  | IPv4 P             | Packets                                                                | IPv6 Pac               | kets                     | UDP Pack             | tets            | IC                 | MP Packets         | ts                |
| Port<br>Port1                                                                                                    |                  | VLAN Frames           | 0               | MPLS Fra           | ames<br>0             | IPv4 P             | Packets                                                                | IPv6 Pac               | ekets<br>0               | UDP Pack<br>1,191,   | ets<br>595,467  |                    | MP Packet:         | ts<br>O           |
| Port<br>Port1<br>BERT Graph                                                                                                    |                  | VLAN Frames<br>Alarms | 0               | MPLS Fra           | ames<br>0<br>Duration | IPv4 P             | Packets<br>191,595,467<br>▼ +                                          | 7 IPv6 Pac             | okets<br>0               | UDP Pack<br>1,191,   | 595,467         | rt1 V              | MP Packet          | t <b>s</b><br>0   |
| Port<br>Port1<br>BERT Graph                                                                                                    |                  | VLAN Frames           | 0<br>Real T     | MPLS Fra           | on Duration           | IPv4 P             | Packets                                                                | 1Pv6 Pac               | o C                      | UDP Pack<br>1,191,   | sets<br>595,467 | rt1 V              | MP Packets         | ts<br>0           |
| Port<br>Port1<br>BERT Graph<br>100,000<br>80,000                                                                                                    |                  | VLAN Frames           | 0<br>Real T     | MPLS Fra           | Duration              | IPv4 F             | Packets                                                                | 7                      | kets 0                   | UDP Pack             | 595,467         | rt1 V              | MP Packet:         | 0                 |
| Port<br>Port1<br>BERT Graph<br>100,000<br>80,000<br>70,000                                                                                                    |                  | VLAN Frames           | 0               | MPLS Fra           | Duration              | IPv4 P             | <ul> <li>Packets</li> <li>191,595,467</li> <li>▼</li> <li>▼</li> </ul> | 7                      | 0                        | UDP Pack             | sets<br>595,467 | rt1 V              | MP Packet:         | 0                 |
| Port<br>Port1<br>EERT Graph<br>100,000<br>80,000<br>70,000<br>60,000                                                                                                    |                  | VLAN Frames           | 0 Real T        | ime                | Duration              | IPv4 F             | *ackets                                                                | 7                      | 0                        | UDP Pack             | 595,467         | rt1 V              | MP Packets         | 0                 |
| Port<br>Port1<br>BERT Graph<br>100,000<br>80,000<br>70,000<br>60,000<br>(\$60,000<br>(\$60,000<br>100,000<br>60,000<br>100,000<br>100,000 |                  | v Alarms              | 0 Real T        | ime                | Duration              | IPv4 F             | Packets                                                                | 7                      | kets 0                   | UDP Pack             | 595,467         | rt1 V              | MP Packets         | 0                 |
| Port<br>Port1<br>BERT Graph<br>100,000<br>80,000<br>70,000<br>60,000<br>(\$400) Judd(binout)<br>40,000<br>30,000<br>100,000<br>100,000    |                  | VLAN Frames           | 0 Real T        | MPLS Free          | Duration              | IPv4 F             | Packets                                                                | 7<br>7                 | kets 0                   | UDP Pack             | S95,467         | rt1 V              | MP Packets         |                   |
| Port<br>Port 1<br>EERT Graph<br>100,000<br>80,000<br>70,000<br>60,000<br>(stdg)) Indu<br>50,000<br>20,000<br>20,000                                                                                                    |                  | VLAN Frames           | 0 V             | MPLS Free          | Duration              | IPv4 P             | Packets                                                                | 7 IPv6 Pac             | kets 0                   | UDP Pack             | Vets 5595,467   | rt1 V              | MP Packets         | 0                 |

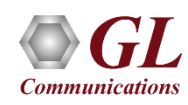

#### **BERT Results**

| PacketExpert    | тм                        |                |                 |                        | 🍘 Dashboard         | 를 Servers | 🋗 Event Log   | 🛔 Admin |
|-----------------|---------------------------|----------------|-----------------|------------------------|---------------------|-----------|---------------|---------|
| Devices Po      | orts BERT Loopback        | Graph All Po   | orts Statistics |                        |                     |           | Load          | Save    |
| BERT Statistics | No Alarms                 |                | ВЕ              | RT Results Port Statis | tics                |           | Port1         | ▼ Reset |
|                 | Alarms                    |                |                 |                        | Test Duration       |           |               | 4       |
|                 |                           | Alarms         | Count           | Duration               |                     |           | Duration      |         |
|                 | Bit Errors                | •              | 0               | 00:00:00               | Total Duration      |           | 00:09:43      |         |
|                 | Pat Sync                  | •              | 0               | 00:00:00               | Error Duration      |           | 00:00:00      |         |
|                 | Out Of Sequence           | •              | 0               | 00:00:00               | Error Free Duration |           | 00:09:43      |         |
|                 | Traffic Status            | •              |                 | 00:00:00               |                     |           |               |         |
|                 | Link Status               | •              | -               | 00:00:00               | Frames Statistics   |           |               |         |
|                 |                           |                |                 |                        |                     |           | Rx            |         |
|                 | <b>Rx BERT Statistics</b> |                |                 |                        | Test Frames         |           | 4,733,790,813 |         |
|                 |                           | Bit Error Rate | Bit Error Count | Bits Received          | Non Test Frames     |           | 0             |         |
|                 | Instantaneous             | 0.00           | 0               | 95,448,179,456         |                     |           |               |         |
|                 | Total                     | 0.00           | 0               | 55,593,639,308,528     |                     |           |               |         |

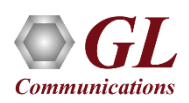

## **BERT Port Statistics**

| Devices Ports   | s BERT Loopback          |                     |                   |                             | Load Save     |
|-----------------|--------------------------|---------------------|-------------------|-----------------------------|---------------|
| Summary Co      | nfiguration Statistics ( | Graph All Ports Sta | tistics           |                             |               |
| BERT Statistics | No Alarms                |                     |                   |                             | Port1 V Reset |
|                 |                          |                     | BERT Results      | Port Statistics             |               |
|                 | Common Statistics        |                     | ^                 | VLAN Statistics             | ^             |
|                 | Description              | Тх                  | Rx                | Description                 | Rx            |
|                 | Link Utilization (%)     | 100.000             | 100.000           | 1 Level Stacked VLAN Frames | 0             |
|                 | Data Rate (Mbps)         | 98,699.212          | 98,699.224        | 2 Level Stacked VLAN Frames | 0             |
|                 | Bad Frames               | 0                   | 0                 | 3 Level Stacked VLAN Frames | 0             |
|                 | Non Test Frames          |                     | 0                 |                             |               |
|                 | FCS Error Frames         | -                   | 0                 | MPLS Statistics             | ^             |
|                 | IP Checksum Errors       |                     | 0                 | Description                 | Rx            |
|                 | UDP Checksum Errors      | -                   | 0                 | 1 Level Stacked MPLS Frames | 0             |
|                 | Total Frames             | 5,451,448,156       | 5,451,448,148     | 2 Level Stacked MPLS Frames | 0             |
|                 | Valid Frames             | 5,451,448,156       | 5,451,448,148     | 3 Level Stacked MPLS Frames | 0             |
|                 | Number Of Bytes          | 8,275,298,300,808   | 8,275,298,288,664 |                             |               |
|                 | Frame Rate (frames/sec)  | 8,127,438           | 8,127,439         | IP Statistics               | ^             |
|                 |                          |                     |                   | Description                 | Rx            |
|                 | Packet Type Statistics   |                     | ^                 | IP Checksum Errors          | 0             |
|                 | Description              | т                   | x Rx              | IPv4 Packets                | 5,451,448,146 |
|                 | Broadcast Frames         |                     | 0 0               | IPv6 Packets                | 0             |
|                 | Multicast Frames         |                     | 0 0               | IP in IP Packets            | 0             |
|                 | Control Frames           |                     | 0 0               | UDP in IP Packets           | 5,711,526,169 |
|                 | VLAN Frames              |                     | 0 0               | TCP Packets                 | 0             |
|                 | Pause Frames             |                     | 0 0               | ICMP Packets                | 0             |
|                 |                          |                     |                   | IGMP Packets                | 0             |
|                 | Length Statistics        |                     | ^                 | IGRP Packets                | 0             |
|                 | Description              | т                   | K RX              | Other Protocol IP Packets   | 0             |
|                 | Undersized Frames        |                     | 0 0               |                             |               |
|                 | 64 Bytes Length          |                     | 0 0               | UDP Statistics              | ^             |
|                 | 65-127 Byte Length       |                     | 0 0               | Description                 | Rx            |
|                 | 128-255 Byte Length      |                     | 0 0               | UDP Checksum Errors         | 0             |
|                 | 256-511 Bytes Length     |                     | 0 0               | UDP Packets                 | 5,711,526,169 |
|                 | 512-1023 Bytes Length    |                     | 0 0               |                             |               |
|                 | 1024-1518 Byte Length    | 5,711,526,17        | 5,711,526,171     |                             |               |
|                 | Oversized Frames         |                     | 0 0               |                             |               |

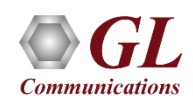

# All Port Loopback - BERT Graph

| Devices          | F      | Ports BERT    | Loopback     |             |                                            |            |                                          |        |                                         |                                                  | oad Save   |   |
|------------------|--------|---------------|--------------|-------------|--------------------------------------------|------------|------------------------------------------|--------|-----------------------------------------|--------------------------------------------------|------------|---|
| Summar           | у      | Configuration | Statistics   | Graph       | All Ports                                  | Statistics |                                          |        |                                         |                                                  |            |   |
| BERT Gra         | ph     | No Alarms     | Re 🗹 Re      | al Time     | Duration                                   | Hour       | • +                                      | •      | C Port1 V                               | ]                                                |            |   |
| 100,0            | 00     |               |              |             |                                            |            |                                          |        |                                         |                                                  |            | D |
| 90,0             | 00     |               |              |             |                                            |            |                                          |        |                                         |                                                  |            |   |
| 80,0             | 00     |               |              |             |                                            |            |                                          |        |                                         |                                                  |            | - |
| 70,0             | 00     | •             |              |             |                                            |            |                                          |        |                                         |                                                  |            | - |
| 60,0<br>(sdq     | 00     |               |              |             |                                            |            |                                          |        |                                         |                                                  |            | - |
| W) throughput (W | 00     |               |              |             |                                            |            |                                          |        |                                         |                                                  |            | - |
| 40,0             | 00     |               |              |             |                                            |            |                                          |        |                                         |                                                  |            | - |
| 30,0             | 00     |               |              |             |                                            |            |                                          |        |                                         |                                                  |            | - |
| 20,0             | 00     |               |              |             |                                            |            |                                          |        |                                         |                                                  |            | - |
| 10,0             | 00     |               |              |             |                                            |            |                                          |        |                                         |                                                  |            |   |
| ,                | 0.52.2 |               | N. 6. 0. 00. | 0.0.0.0<br> | 5.0, 0, 0, 0, 0, 0, 0, 0, 0, 0, 0, 0, 0, 0 |            | 6. 6. 6. 6. 6. 6. 6. 6. 6. 6. 6. 6. 6. 6 | \$     | 1 0 1 1 1 1 1 1 1 1 1 1 1 1 1 1 1 1 1 1 | 5 1.6 1.6 1. 1. 1. 1. 1. 1. 1. 1. 1. 1. 1. 1. 1. |            |   |
|                  |        |               |              |             |                                            |            |                                          | lime . |                                         | <b>←</b> 1                                       | → Minute ▼ | , |

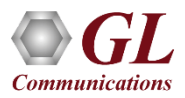

#### **All Ports Statistics - BERT Results**

| Devices Ports BERT Loopback                           |                              | Load Save |
|-------------------------------------------------------|------------------------------|-----------|
| Summary Configuration Statistics Graph All Ports Stat | istics                       |           |
|                                                       | BERT Results Port Statistics |           |
| Description                                           | Port1 🔻                      |           |
| Bit Error Alarms                                      | •                            |           |
| Pat Sync Alarms                                       | •                            |           |
| Out Of Sequence Alarms                                | •                            |           |
| Traffic Status Alarms                                 | •                            |           |
| Link Status Alarms                                    | •                            |           |
| Bit Error Count                                       | 0                            |           |
| Sync Loss Count                                       | 0                            |           |
| Out Of Sequence Count                                 | 0                            |           |
| Instantaneous Bit Error Count                         | 0                            |           |
| Total Bit Error Count                                 | 0                            |           |
| Bit Error Duration                                    | 00:00:00                     |           |
| Sync Loss Duration                                    | 00:00:00                     |           |
| Out Of Sequence Duration                              | 00:00:00                     |           |
| Traffic Status Duration                               | 00:00:00                     |           |
| Link Status Duration                                  | 00:00:00                     |           |
| Instantaneous Bit Error Rate                          | 0.00                         |           |
| Instantaneous Bits Received                           | 95,448,182,704               |           |
| Total Bit Error Rate                                  | 0.00                         |           |
| Total Bits Received                                   | 126,797,983,567,472          |           |
| Total Duration                                        | 00:22:09                     |           |
| Error Duration                                        | 00:00:00                     |           |
| Error Free Duration                                   | 00:22:09                     |           |
| Test Frames                                           | 10,796,831,026               |           |
| Non Test Frames                                       | 0                            |           |

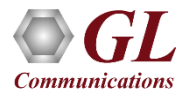

#### **All Ports Statistics - BERT Results**

| vices Ports BERT Loopt     | back                            |                              |                           | Load Save          |
|----------------------------|---------------------------------|------------------------------|---------------------------|--------------------|
| nmary Configuration Statis | tics Graph All Ports Statistics |                              |                           |                    |
|                            |                                 | BERT Results Port Statistics |                           |                    |
|                            |                                 |                              | <b>_</b>                  |                    |
| Description                | Port1 ▼ Tx ▼                    | Port1 🔻 Rx 🔻                 | Port2 <b>T</b> x <b>T</b> | Port2 🔻 Rx 🔻       |
| Link Utilization (%)       | 100.000                         | 100.000                      | 100.000                   | 100.000            |
| Number Of Bytes            | 17,898,510,263,568              | 17,898,510,251,424           | 17,886,172,803,576        | 17,886,172,809,648 |
| Frame Rate (frames/sec)    | 8,127,438                       | 8,127,438                    | 8,127,439                 | 8,127,438          |
| Broadcast Frames           | 0                               | 0                            | 0                         | 0                  |
| Multicast Frames           | 0                               | 0                            | 0                         | 0                  |
| Control Frames             | 0                               | 0                            | 0                         | 0                  |
| VLAN Frames                | 0                               | 0                            | 0                         | 0                  |
| UDP Checksum Errors        | -                               | 0                            | -                         | 0                  |
| Total Frames               | 11,790,849,976                  | 11,790,849,968               | 11,782,722,532            | 11,782,722,536     |
| Valid Frames               | 11,790,849,976                  | 11,790,849,968               | 11,782,722,532            | 11,782,722,536     |
| Pause Frames               | 0                               | 0                            | 0                         | 0                  |
| Undersized Frames          | 0                               | 0                            | 0                         | 0                  |
| 64 Bytes Length            | 0                               | 0                            | 0                         | 0                  |
| 128-255 Byte Length        | 0                               | 0                            | 0                         | 0                  |
| IGMP Packets               | -                               | 0                            | -                         | 0                  |
| IGRP Packets               |                                 | 0                            | -                         | 0                  |
| Other Protocol IP Packets  |                                 | 0                            | -                         | 0                  |
| UDP Packets                |                                 | 11,790,849,966               | -                         | 11,782,722,534     |
| IP Checksum Errors         | -                               | 0                            | -                         | 11,782,542,744     |

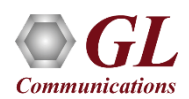

# Loopback Summary

| ketExpe          | ert™                    |                    |                    |                     |                       |                     | 🍘 Dashi         | board                | ≣ Servers                  | É E               | Event Log               | 🖪 Admi                   |
|------------------|-------------------------|--------------------|--------------------|---------------------|-----------------------|---------------------|-----------------|----------------------|----------------------------|-------------------|-------------------------|--------------------------|
| evices<br>ummary | Ports BER<br>Statistics | T Loopback         | k                  |                     |                       |                     |                 |                      |                            |                   | Load                    | Save                     |
| opback Sur       | nmary                   |                    |                    |                     |                       |                     | ✓ View1         | View2                | Start Selecter             | ed 🔲              | Stop Selected           | 🖹 Report                 |
| Port             |                         |                    | Start/             | Stop                |                       | Alarms              |                 |                      | Time                       |                   | Rat<br>Tx               | e <u>(Mbps)</u><br>Rx    |
| Port2            |                         |                    | C                  |                     |                       | No Alarms           |                 |                      | 00:00:18                   |                   | 98,699.224              | 98,699.212               |
| Port             | Tx Total<br>Frames      | Rx Total<br>Frames | Non Test<br>Frames | FCS Error<br>Frames | IP Checksum<br>Errors | UDP Check<br>Errors | sum T<br>Utiliz | x Link<br>zation (%) | Rx Link<br>Utilization (%) | Tx Fran<br>(frame | ne Rate Rx<br>s/sec) (f | Frame Rate<br>rames/sec) |
| Port2            | 78,136,433              | 78,136,437         | 0                  | 0                   | 78,135,243            |                     | 0               | 100.000              | 100.000                    | 8,1               | 27,439                  | 8,127,438                |
| Port             | VL                      | AN Frames          | M                  | PLS Frames          | IPv4                  | Packets             | IPv6 P          | ackets               | UDP Pack                   | kets              | ICMP                    | Packets                  |
| Port2            |                         | (                  | )                  |                     | 0                     | 78,136,435          |                 | 0                    | 78,                        | 136,435           |                         | 0                        |

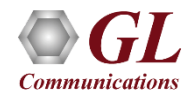

# **Loopback Statistics**

| evices Ports     | BERT Loopback          |                    |                    |                             | Load Save      |
|------------------|------------------------|--------------------|--------------------|-----------------------------|----------------|
| ummary Sta       | istics                 |                    |                    |                             |                |
| ort Statistics 🤇 | Running 🔅              |                    |                    |                             | Port2 V        |
|                  | Common Statistics      |                    | ^                  | VLAN Statistics             | ^              |
|                  | Description            | Тх                 | Rx                 | Description                 | Rx             |
|                  | Link Utilization (%)   | 100.000            | 100.000            | 1 Level Stacked VLAN Frames | 0              |
|                  | Data Rate (Mbps)       | 98,699.212         | 98,699.212         | 2 Level Stacked VLAN Frames | 0              |
|                  | Bad Frames             | 0                  | 0                  | 3 Level Stacked VLAN Frames | 0              |
|                  | Non Test Frames        |                    | 0                  |                             |                |
|                  | FCS Error Frames       | -                  | 0                  | MPLS Statistics             | ^              |
|                  | IP Checksum Errors     |                    | 13,603,061,128     | Description                 | Rx             |
|                  | UDP Checksum Errors    |                    | 0                  | 1 Level Stacked MPLS Frames | 0              |
|                  | Total Frames           | 13,603,268,695     | 13,603,268,700     | 2 Level Stacked MPLS Frames | 0              |
|                  | Valid Frames           | 13,603,268,695     | 13,603,268,700     | 3 Level Stacked MPLS Frames | 0              |
|                  | Number Of Bytes        | 20,649,761,879,010 | 20,649,761,886,600 |                             |                |
|                  | Frame Rate             | 8,127,438          | 8,127,438          | IP Statistics               | ^              |
|                  | (frames/sec)           |                    |                    | Description                 | Rx             |
|                  | Packet Type Statistics |                    | ^                  | IP Checksum Errors          | 13,749,352,784 |
|                  | Description            | escription         |                    | IPv4 Packets                | 13,749,562,586 |
|                  | Broadcast Frames       |                    | 0 0                | IPv6 Packets                | 0              |
|                  | Multicast Frames       |                    | 0 0                | IP in IP Packets            | 0              |
|                  | Control Frames         |                    | 0 0                | UDP in IP Packets           | 13,749,562,586 |
|                  | VLAN Frames            |                    | 0 0                | TCP Packets                 | 0              |
|                  | Pause Frames           |                    | 0 0                | ICMP Packets                | 0              |
|                  |                        |                    |                    | IGMP Packets                | 0              |
|                  | Length Statistics      |                    | ^                  | IGRP Packets                | 0              |
|                  | Description            |                    | Tx Rx              | Other Protocol IP Packets   | 0              |
|                  | Undersized Frames      |                    | 0 0                |                             |                |
|                  | 64 Bytes Length        |                    | 0 0                | UDP Statistics              | ^              |
|                  | 65-127 Byte Length     |                    | 0 0                | Description                 | Rx             |
|                  | 128-255 Byte Length    |                    | 0 0                | UDP Checksum Errors         | 0              |
|                  | 256-511 Bytes Length   |                    | 0 0                | UDP Packets                 | 13,749,562,586 |
|                  | 512-1023 Bytes Lenath  |                    | 0 0                |                             |                |
|                  | 1024-1518 Byte Length  | 13,749,562,5       | 84 13,749,562,588  |                             |                |
|                  | Oversized Frames       |                    | 0                  |                             |                |

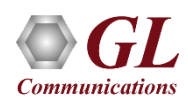

# **RFC 2544**

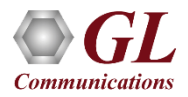

# **Dual RFC 2544 Testing**

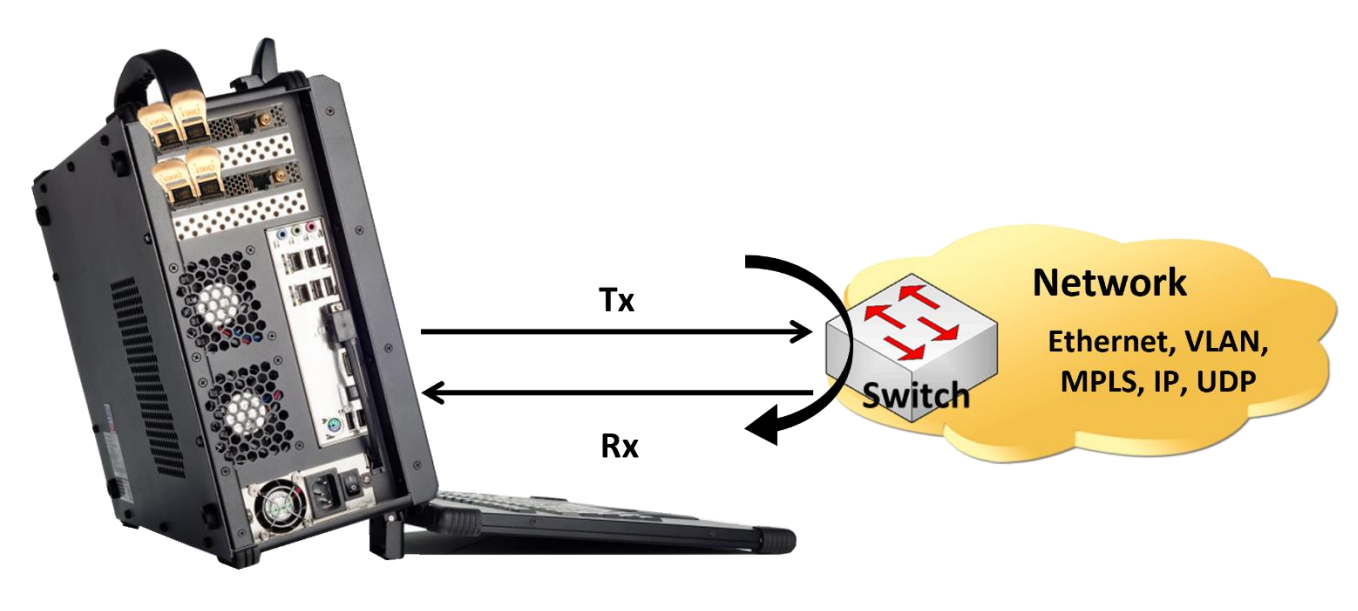

PacketExpert<sup>™</sup> 100G

RFC 2544 test application includes the following tests:

- **Throughput** Maximum number of frames per second that can be transmitted without any error
- Latency Measures the time required for a frame to travel from the originating device through the network to the destination device
- Frame Loss Measures the network's response in overload conditions
- Back-to-Back Measures the maximum number of frames received at full line rate before a frame is lost

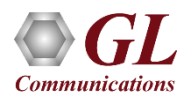

# Single Port RFC 2544

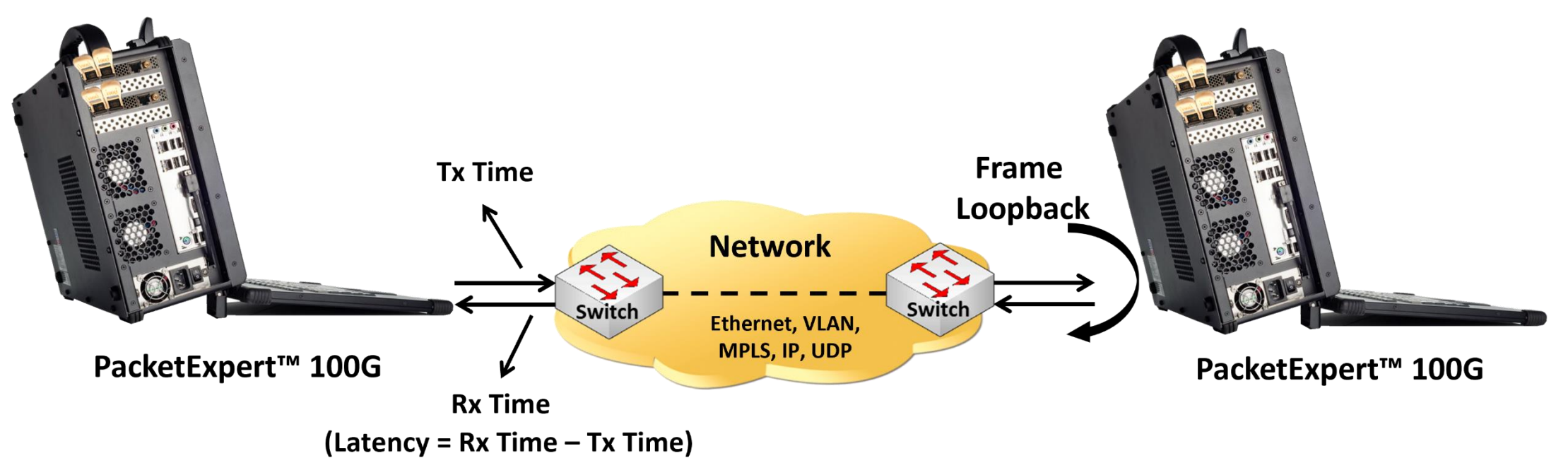

In single port RFC 2544 test,

• For PacketExpert<sup>™</sup> 100G, the RFC 2544 test can be done either on Port #1 or Port #2 at a time and it is not possible to run RFC 2544 test on both the ports (Port #1, Port #2) simultaneously

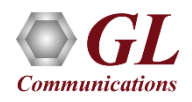

# Loading RFC 2544 Application

| acketExpert™                 |              |                   |          |                       | 🚯 Dasht          | ooard 🗮 Se    | rvers 🛗 Ev     | ent Log 👫 Admin |
|------------------------------|--------------|-------------------|----------|-----------------------|------------------|---------------|----------------|-----------------|
| Devices Ports RFC 2          | 544          |                   |          |                       |                  |               |                | Load Save       |
| Devices                      |              |                   |          |                       |                  |               |                | Ouick Config    |
| Serial#                      | Availability | User              | Speed    |                       |                  | Application   |                | Test Status     |
| 0000-270288                  | Reserved     | Admin             | 100G     | •                     |                  | RFC 2544 🛃 Ur | lload          | •               |
|                              |              |                   |          |                       |                  |               |                |                 |
| MAC Addresses                |              |                   |          |                       | Device Detail    | S             |                |                 |
| Port #1                      | 1            | Port #2           |          |                       | Name             | Serial#       | Model#         | BoardName       |
| 00-0D-E9-08-D2-EB            |              | 00-0D-E9-08-D2-EC |          |                       | Device1          | 0000-270288   | 860-0001-01-20 | NT200A02-01     |
| System Monitor               |              |                   |          |                       | Version          |               |                |                 |
| Name                         |              | Value             |          | Alarm                 | Description      | ı             |                | Value           |
| Board Temperature            |              | 43°C              |          | •                     | FPGA Vers        | ion           |                |                 |
| Core Supply Temperature 44°C |              |                   |          | •                     | Software Version |               |                |                 |
|                              |              |                   | GL Commu | inications Inc. ©2023 |                  |               |                |                 |

#### Single and Dual Port RFC 2544 Applications

#### Single Port RFC 2544

| PacketExp          | ert™                                     |                       |           |                 |           | 鍲 Dashboard | 🚍 Serve    | ers 🛗 Event | t Log 📑 Admin     |
|--------------------|------------------------------------------|-----------------------|-----------|-----------------|-----------|-------------|------------|-------------|-------------------|
| Devices<br>Summary | Ports RFC 2544<br>RFC 2544 Configuration | on Port Configuration | n Results | Port Statistics |           |             |            |             | Load Save         |
| RFC 2544 Su        | mmary                                    |                       |           |                 |           |             | ► Start Se | lected Stop | Selected 🖹 Report |
|                    | Single/Dual                              | Port 🔅                | Config    | Start/Stop      | Test Time | Throughput  | Latency    | FrameLoss   | BackToBack        |
| ⊗ 🗹                |                                          | Port1                 | •         | 0               | 00:00:00  | •           | •          | •           | •                 |
| ⊗ 🖬                |                                          | Port2                 | •         | 0               | 00:00:00  | •           | •          | •           | •                 |
|                    |                                          |                       |           |                 |           |             |            |             |                   |

#### Dual Port RFC 2544

| cketExp | oert™            |                        |            |               | 🙆 Da      | shboard 🗧  | Servers        | 🛗 Event Lo | g 🖪 Admi      |
|---------|------------------|------------------------|------------|---------------|-----------|------------|----------------|------------|---------------|
| Devices | Ports RFC 2544   | L                      |            |               |           |            |                | Ľ          | oad Save      |
| Summary | RFC 2544 Configu | uration Port Configura | tion Resul | ts Port Stati | stics     |            | Start Selected | Stop Sele  | cted 🖪 Report |
|         | Single/Dual      | Port 🍅                 | Config     | Start/Stop    | Test Time | Throughput | Latency        | FrameLoss  | BackToBack    |
| × •     |                  | Port1 - Port2          |            | 0             | 00:08:40  | ~          | ~              |            |               |

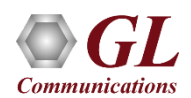

# **RFC 2544 - Global Configurations**

| PacketExpert™                                                                                                    | 🗈 Dashboard 🗮 Servers 🛗 Event Log 🖪 Admin                    |
|----------------------------------------------------------------------------------------------------|--------------------------------------------------------------|
| Devices       Ports       RFC 2544         Summary       RFC 2544 Configuration       Port Configuration       Results       Port Statistics         RFC 2544 Configuration       Idle       Idle       Idle       Idle | Load Save                                                    |
| Summary Global Configuration Unidirectional Mode Bidirectional Mode                                                                                                    | Test Configuration                                           |
| Frame Sizes         Quantity       7       ✓       Default       Quick Config       Range (64-16000)         64       128       256       512       1024         1280       1518                                        | Test Selection  Throughput  Latency  Frame Loss Back To Back |

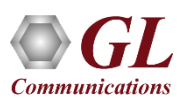

#### **RFC 2544 - Test Configurations**

| ummary RFC 2544       | Configuration Port Config | uration Results        | Port Statistics      |                              |              |               |             |
|-----------------------|---------------------------|------------------------|----------------------|------------------------------|--------------|---------------|-------------|
| FC 2544 Configuration | Idle                      |                        |                      |                              |              |               | Port1-Port2 |
| 5                     |                           | Summary                | Global Configuration | Test Configuration           |              |               |             |
|                       | Throug                    | hput                   |                      |                              | Latenc       | у             |             |
| Trial                 | I Duration 10 Acce        | eptable Frame Loss (%) | 0                    | Trial Du                     | ration (sec) | 10            |             |
| Number                | r Of Trials               | Resolution (%)         | 2.5                  | Numb                         | er Of Trials | I             |             |
|                       |                           |                        |                      | East → We                    | est          | West → East   |             |
|                       | East $\rightarrow$ West   | West → East            |                      | Bandwidth (%)                | 100          | Bandwidth (%) | 100         |
|                       | Min Bandwidth 10<br>(%)   | Min Bandwidth<br>(%)   | 10                   | Use                          |              | Use 🔽         |             |
|                       | Max Bandwidth 100 (%)     | Max Bandwidth<br>(%)   | 100                  | Value                        |              | Value         |             |
|                       | Frame                     | Loss                   |                      |                              | Back To B    | Jack          |             |
|                       | Trial Duration (sec)      | 10                     |                      | Number Of Trials             | 1            | Resolution    | 1           |
|                       | Number Of Trials          | 1                      |                      | Acceptable Frame<br>Loss (%) | 0            | (frames)      |             |
|                       | East → West               | West → East            |                      | East We                      | vet.         | West . East   |             |
|                       | Start Rate (%) 10         | Start Rate (%) 1       | 0                    | Last → We                    | 531          | Ruret Size    |             |
|                       | End Rate (%) 100          | End Rate (%)           | 00                   | Durst Size                   |              | DUISCOIZE     |             |
|                       |                           |                        |                      | Min (sec)                    | 2            | Min (sec)     | 2           |
|                       |                           | 01 0                   |                      |                              |              |               |             |

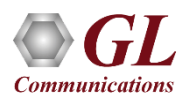

#### **RFC 2544 Results - Overall**

| cketExpert™                  |                   |                           |                       |           | 🚯 Dashboard             | 🛢 Servers 🗎 | Event Log 🛛 🚨 Admin |
|------------------------------|-------------------|---------------------------|-----------------------|-----------|-------------------------|-------------|---------------------|
| Devices Ports<br>Summary RFC | RFC 2544          | ration Port Configuration | Results Port Sta      | tistics   |                         |             | Load Save           |
| RFC 2544 Results             | • Idle            | Overal                    | Throughput            | Latency F | Frame Loss Back To Back |             | Port1-Port2 V       |
| Tes                          | t                 | Frame Size                | Direction             | Trial#    | Bandwidth(%)            | Tx Frames   | Rx Frames           |
| BackTo                       | Back              | 1518                      | $E \longrightarrow W$ | 1         | 100.000                 | 16,254,876  | 16,254,876          |
| BackTo                       | Back              | 1518                      | W → E                 | 1         | 100.000                 | 16,254,876  | 16,254,876          |
| Note - Click on value        | es to see Trials. |                           |                       |           |                         |             |                     |
| Frame Size                   | Direction         | Throughput                | Latency               |           | Frame Loss Rate (%)     | Back        | To Back             |
|                              |                   | Layer Layer1              | ▼ Type Cut T          | hrough 🔻  | Rate 100000             | •           |                     |
|                              |                   | Rate Unit Mbps            | ▼ Unit msec           | •         | Rate Unit Mbps          | ▼           | int sec V           |
| 64                           | E → W             | 100.000% 100,000.000      | < 0.001               |           | 0                       | 2.000       | D                   |
|                              | W → E             | 100.000% 100,000.000      | < 0.001               |           | 0                       | 2.000       | D                   |
| 128                          | E → W             | 100.000% 100,000.000      | < 0.001               |           | 0                       | 2.000       | D                   |
|                              | W -> E            | 100.000% 100,000.000      | < 0.001               |           | 0                       | 2.000       | D                   |
| 256                          | E→ W              | 100.000% 100,000.000      | < 0.001               |           | 0                       | 2.000       | D                   |
|                              | W → E             | 100.000% 100,000.000      | < 0.001               |           | 0                       | 2.000       | D                   |
| 512                          | E → W             | 100.000% 100,000.000      | < 0.001               |           | 0                       | 2.000       | D                   |
|                              | W→E               | 100.000% 100,000.000      | < 0.001               |           | 0                       | 2.000       | D                   |
| 1024                         | E→W               | 100.000% 100,000.000      | 0                     |           | 0                       | 2.000       | D                   |
|                              | W> E              | 100.000% 100,000.000      | 0                     |           | 0                       | 2.000       | D                   |
| 1280                         | E→W               | 100.000% 100,000.000      | < 0.001               |           | 0                       | 2.000       | D                   |
|                              | W → E             | 100.000% 100,000.000      | < 0.001               |           | 0                       | 2.000       | D                   |
| 1518                         | E→W               | 100.000% 100,000.000      | < 0.001               |           | 0                       | 2.000       | D                   |
|                              | W - E             | 100.000% 100,000.000      | < 0.001               |           | 0                       | 2.000       | D                   |

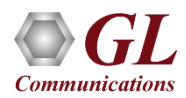

## **RFC 2544 Results - Throughput**

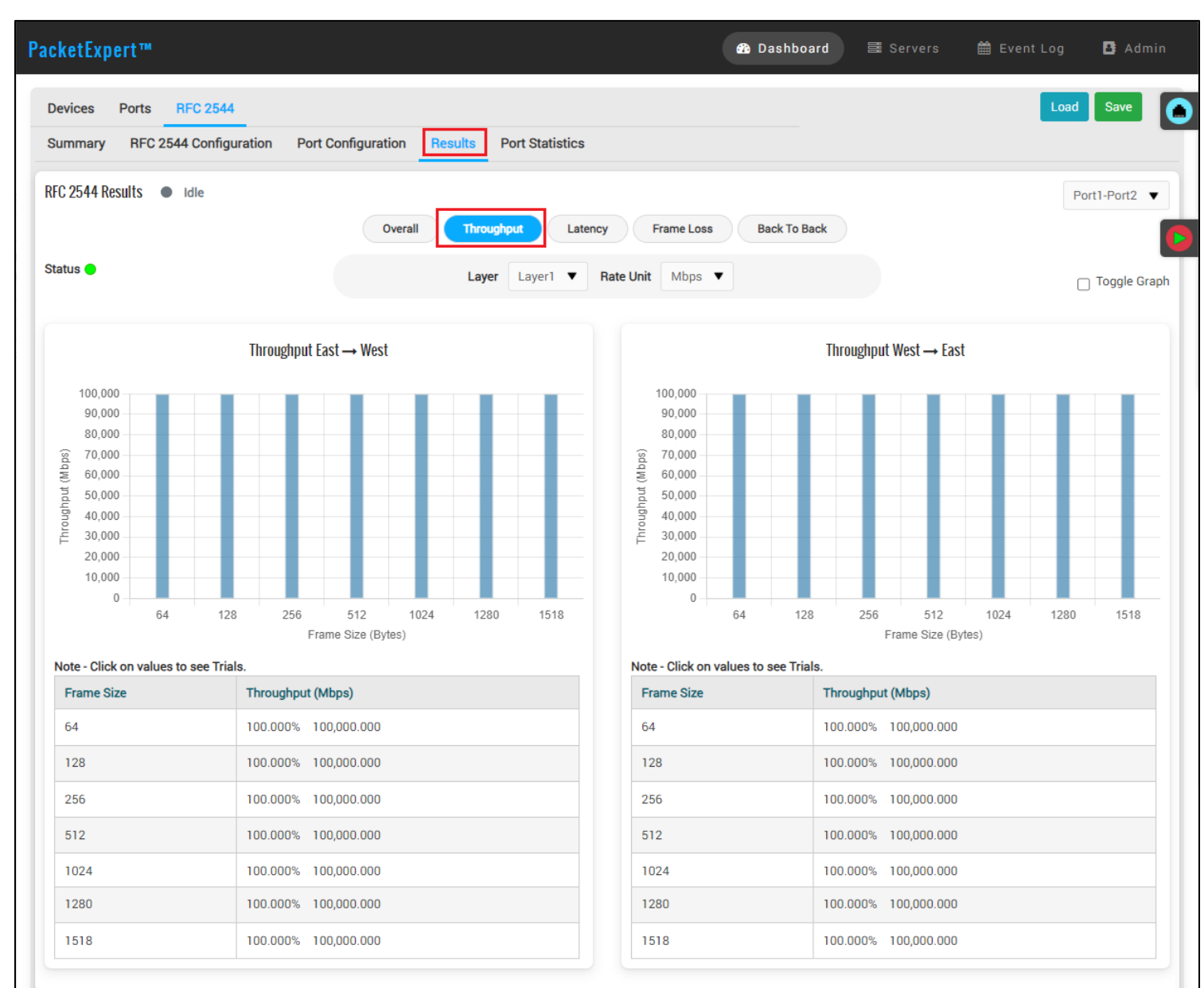

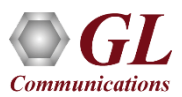

#### **RFC 2544 Results - Latency**

| cketExpert™                                                                                                    |                                      | ſ                                                                                                    | 孢 Dashboard            | ≣ Servers                | 🛗 Event Log        | 🖪 Admi        |
|----------------------------------------------------------------------------------------------------|--------------------------------------|----------------------------------------------------------------------------------------------------|------------------------|--------------------------|--------------------|---------------|
| Devices Ports <u>RFC 2544</u><br>Summary RFC 2544 Configuration Port Co                                                                                                    | onfiguration Results Port Statistic  | s                                                                                                    |                        |                          | Load               | Save          |
| RFC 2544 Results   Idle                                                                                                    | Overall Throughput                   | tency Frame Loss                                                                                                    | Back To Back           |                          | F                  | ?ort1-Port2 ▼ |
| tatus 🔵                                                                                                    | Type Cut Through   Unit              | msec V Layer Layer<br>TestRate                                                                                                    | ar1 ▼ Rate Unit        | Mbps 🔻                   |                    | 🗌 Toggle Gra  |
| Latency East –                                                                                                    | → West                               |                                                                                                    | Late                   | ency West → East         |                    |               |
| 0.00040<br>0.00035<br>0.00020<br>0.00025<br>0.00020<br>0.00015<br>0.00010<br>0.00010<br>0.00010<br>0.00010<br>0.00005<br>0.00005<br>0.00005<br>0.00005<br>0.00005<br>0.00005<br>0.00005<br>0.00005<br>0.00005<br>0.00025<br>0.00005<br>0.00025<br>0.00005<br>0.00025<br>0.00005<br>0.00005<br>0.00005<br>0.00005<br>0.00025<br>0.00005<br>0.00005<br>0.0005<br>0.0005 | 512 1024 1280 1518<br>e Size (Bytes) | 0.00040<br>0.00035<br>0.00030<br>0.00025<br>0.00020<br>0.00015<br>0.00015<br>0.00015<br>0.00005<br>0<br>0.00005<br>0<br>0<br>0<br>0<br>0<br>0<br>0<br>0.00035<br>0.00030<br>0.00035<br>0.00030<br>0.00035<br>0.00030<br>0.00035<br>0.00030<br>0.00035<br>0.00035<br>0.00035<br>0.00035<br>0.00035<br>0.00035<br>0.00035<br>0.00035<br>0.00035<br>0.00035<br>0.00035<br>0.00035<br>0.00025<br>0.00025<br>0.00015<br>0.00015<br>0.00055<br>0.00015<br>0.00055<br>0.00015<br>0.00055<br>0.0005 | 128                    | 256 512<br>Frame Size (B | 1024 128(<br>ytes) | 0 1518        |
| ote - Click on Latency values to see Trials.                                                                                                    | Test Pate (Mbps)                     | Note - Click on Latence                                                                                                    | y values to see Trials |                          | Test Pate (Mbps)   |               |
| 64 < 0.001                                                                                                    | 100,000.000                          | 64                                                                                                    | < 0.001                | 1                        | 100,000.000        |               |
| 128 < 0.001                                                                                                    | 100,000.000                          | 128                                                                                                    | < 0.001                |                          | 100,000.000        |               |
| 256 < 0.001                                                                                                    | 100,000.000                          | 256                                                                                                    | < 0.001                |                          | 100,000.000        |               |
| 512 < 0.001                                                                                                    | 100,000.000                          | 512                                                                                                    | < 0.001                |                          | 100,000.000        |               |
| 1024 0                                                                                                    | 0                                    | 1024                                                                                                    | 0                      |                          | 0                  |               |
| 1280 < 0.001                                                                                                    | 100,000.000                          | 1280                                                                                                    | < 0.001                |                          | 100,000.000        |               |
| 1518 < 0.001                                                                                                    | 100,000.000                          | 1518                                                                                                    | < 0.001                |                          | 100,000.000        |               |

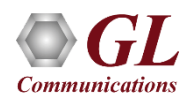

#### **RFC 2544 Results - Frame Loss**

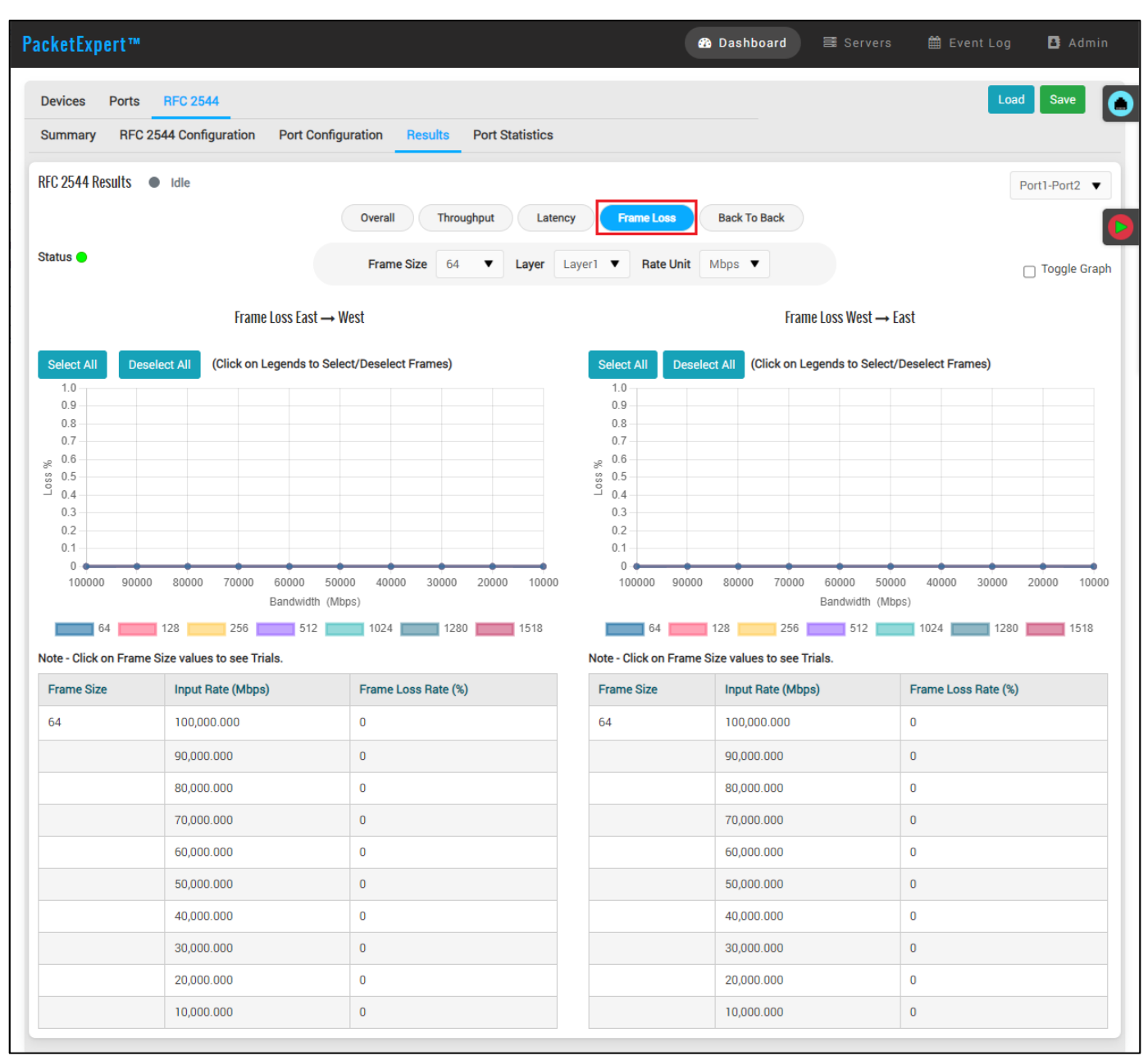

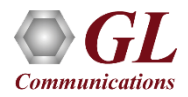

#### **RFC 2544 Results - Back to Back**

| cketExpert™                                                                                               |                                            |                                | 6                                                                                                    | B Dashboard ≣ Servers       | 🖴 🏥 Event Log 🛛 🖪 Adm    |
|----------------------------------------------------------------------------------------------------|--------------------------------------------|--------------------------------|----------------------------------------------------------------------------------------------------|-----------------------------|--------------------------|
| Devices Ports<br>Summary RFC 25                                                                           | RFC 2544<br>i44 Configuration Port Configu | ration Results Port Statistics |                                                                                                    |                             | Load Save                |
| RFC 2544 Results ●                                                                                        | Idle                                       |                                |                                                                                                    |                             | Port1-Port2              |
|                                                                                                    |                                            | Overall Throughput Late        | ency Frame Loss                                                                                                    | Back To Back                |                          |
| Status 🛑                                                                                                  |                                            | Unit sec   Layer               | r Layer1 ▼ Rate Unit                                                                                                    | : Mbps ▼                    | 🗌 Toggle Gr              |
|                                                                                                    | Back To Back East → V                      | Vest                           |                                                                                                    | Back To Back West –         | • East                   |
| 2.0<br>1.8<br>1.6<br>1.4<br>1.2<br>1.0<br>0.8<br>0.6<br>0.4<br>0.2<br>0<br>64<br>Note - Click on Burst Si | 128 256 512<br>Frame Size (B)              | 1024 1280 1518<br>rtes)        | 2.0<br>1.8<br>1.6<br>1.4<br>3<br>1.2<br>1.0<br>1.2<br>1.0<br>1.2<br>1.0<br>1.2<br>1.0<br>1.0<br>1.2<br>0.8<br>0.6<br>0.4<br>0.2<br>0<br>64<br>Note - Click on Burst \$ | 128 256 512<br>Frame Size ( | 1024 1280 1518<br>Bytes) |
| Frame Size                                                                                                | Burst Size (sec)                           | Rate Unit (Mbps)               | Frame Size                                                                                                    | Burst Size (sec)            | Rate Unit (Mbps)         |
| 64                                                                                                    | 2.000                                      | 1,000.000                      | 64                                                                                                    | 2.000                       | 1,000.000                |
| 128                                                                                                    | 2.000                                      | 1,000.000                      | 128                                                                                                    | 2.000                       | 1,000.000                |
| 256                                                                                                    | 2.000                                      | 1,000.000                      | 256                                                                                                    | 2.000                       | 1,000.000                |
| 512                                                                                                    | 2.000                                      | 1,000.000                      | 512                                                                                                    | 2.000                       | 1,000.000                |
| 1024                                                                                                    | 2.000                                      | 1,000.000                      | 1024                                                                                                    | 2.000                       | 1,000.000                |
| 1280                                                                                                    | 2.000                                      | 1,000.000                      | 1280                                                                                                    | 2.000                       | 1,000.000                |
| 1518                                                                                                    | 2.000                                      | 1,000.000                      | 1518                                                                                                    | 2.000                       | 1,000.000                |

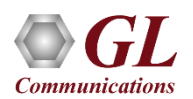

#### **RFC 2544 Port Statistics**

| ummary RFC 2544 Configuration | Port Configuration Rest | Its Port Statistics |                             |          |
|-------------------------------|-------------------------|---------------------|-----------------------------|----------|
| rt Statistics 🔹 Idle 🔅        |                         |                     |                             | Port1    |
| Common Statistics             |                         | ^                   | VLAN Statistics             |          |
| Description                   | Тх                      | Rx                  | Description                 |          |
| Link Utilization (%)          | 0.000                   | 0.000               | 1 Level Stacked VLAN Frames |          |
| Data Rate (Mbps)              | 0.000                   | 0.000               | 2 Level Stacked VLAN Frames |          |
| Bad Frames                    | 0                       | 0                   | 3 Level Stacked VLAN Frames |          |
| Non Test Frames               | -                       | 0                   |                             |          |
| FCS Error Frames              |                         | 0                   | MPLS Statistics             |          |
| IP Checksum Errors            |                         | 0                   | Description                 |          |
| UDP Checksum Errors           |                         | 0                   | 1 Level Stacked MPLS Frames |          |
| Total Frames                  | 16,254,876              | 16,254,876          | 2 Level Stacked MPLS Frames |          |
| Valid Frames                  | 16,254,876              | 16,254,876          | 3 Level Stacked MPLS Frames |          |
| Number Of Bytes               | 24,674,901,768          | 24,674,901,768      |                             |          |
| Frame Rate (frames/sec)       | 0                       | 0                   | IP Statistics               |          |
|                               |                         |                     | Description                 |          |
| acket Type Statistics         |                         |                     | IP Checksum Errors          |          |
| Description                   | Тх                      | Rx                  | IPv4 Packets                | 16,254,8 |
| Broadcast Frames              | 0                       | 0                   | IPv6 Packets                |          |
| Multicast Frames              | 0                       | 0                   | IP in IP Packets            |          |
| Control Frames                | 0                       | 0                   | UDP in IP Packets           | 16,254,8 |
| VLAN Frames                   | 0                       | 0                   | TCP Packets                 |          |
| Pause Frames                  | 0                       | 0                   | ICMP Packets                |          |
|                               |                         |                     | IGMP Packets                |          |
| ength Statistics              |                         |                     | IGRP Packets                |          |
| Description                   | Тх                      | Rx                  | Other Protocol IP Packets   |          |
| Undersized Frames             | 0                       | 0                   |                             |          |
| 64 Bytes Length               | 0                       | 0                   | UDP Statistics              |          |
| 65-127 Byte Length            | 0                       | 0                   | Description                 |          |
| 128-255 Byte Length           | 0                       | 0                   | UDP Checksum Errors         |          |
| 256-511 Bytes Length          | 0                       | 0                   | UDP Packets                 | 16,254,8 |
| 512-1023 Bytes Length         | 0                       | 0                   |                             |          |
| 1024-1518 Byte Length         | 16,254,876              | 16,254,876          |                             |          |
| Oversized Frames              | 0                       | 0                   |                             |          |

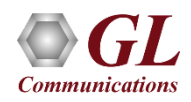

# Thank you

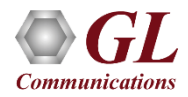